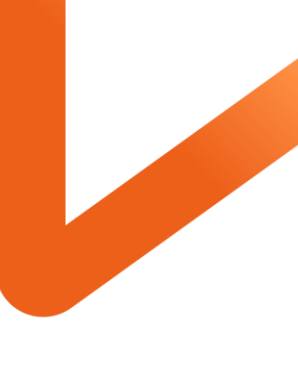

POWERING YOUR POSSIBLE.

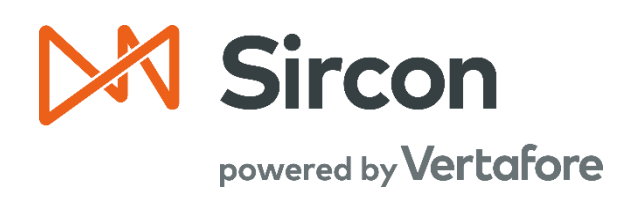

## SIRCON FOR CARRIERS

Sales Authorizations

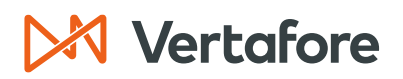

#### **Table of Contents**

| Overview                                       |
|------------------------------------------------|
| Introduction and Background2                   |
| What will be covered?                          |
| Who should use this document?4                 |
| When should you use this document?4            |
| Verify Sales Authorization                     |
| Complete a Sales Authorization7                |
| View Regulatory Mappings10                     |
| Sales Authorization Configuration              |
| Administer Products                            |
| Inactivate Products                            |
| Reactivate Products                            |
| Edit Product Settings20                        |
| Create Sales Events                            |
| Edit Existing Event                            |
| Add New Event25                                |
| Manage Appointment and Affiliation Settings27  |
| View License and LOA Settings                  |
| Sales Authorization History                    |
| Filter Results                                 |
| Complete Authorization Overrides               |
| View Existing Authorization Overrides          |
| Maintain Authorization Overrides               |
| Add Authorization Override37                   |
| Edit Existing Authorization                    |
| Delete Authorization Override41                |
| APPENDIX 1: Sircon for Carriers Help Resources |
| My Vertafore                                   |
| Contact Vertafore Customer Support             |
| APPENDIX 2: Document History                   |

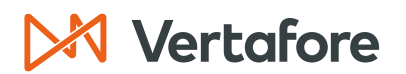

#### Overview

#### Introduction and Background

Licensing specialists and agency administrators can use Producer Central to quickly determine if a producer is qualified to transact on behalf of their company.

An agent, or broker's, compliance information is recorded and maintained in Producer Central, including:

- Active licenses
- Qualifications, or Lines of Authority (LOA)
- Carrier appointments
- Securities registrations
- Compulsory or product-specific training

There are two ways licensing staff can validate a producer is fully authorized to represent a specific product in a state:

- 1. Review the **Producer Record** and manually verify the producer has the correct licenses, qualifications, appointments, and education to represent the business.
- 2. Use the **Sales Authorization** functionality to quickly verify if a producer is fully authorized to represent a given product at a certain stage of the sales cycle in a specific state.

Sales Authorizations work by cross referencing the producer's credentials with the state regulations for each insurance product and writing company. All the logic that makes Sales Authorization work is configured in the system in advance.

State regulations are configured and maintained by Vertafore for each product type. Examples of products include Commercial Packages, Long Term Care, or Variable Annuities. You can select which product types are visible for your business.

**Note**: The list of product types available from the **Product Type** menu is based on standard insurance line of business specifications set forth by <u>ACORD</u>.

If your organization has multiple underwriting companies that only do business in certain states, you will need to configure which companies operate in each state.

Next, Vertafore works with your team to set up Sales Events, or sales cycles. These events represent different activities producers may need to complete. Issue Policy, Request Quote, and Submit Policy Application are all examples of sales events available in the system.

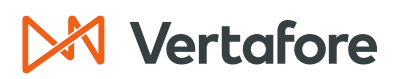

The Sales Authorization will run the data through filters to check that a producer has the proper license, qualification, education, and appointment to complete the sales event for the company and state in question.

Once the authorization is complete, the **Sales Authorization Result** will show you if the producer is authorized to represent your company, or they are not authorized.

- Authorized This means the producer is fully authorized to represent a given product type and writing company at a certain stage of the sales cycle in a specific state.
- Not Authorized The producer is not authorized to represent the writing company. The list of missing credentials will be included if the producer is not authorized.

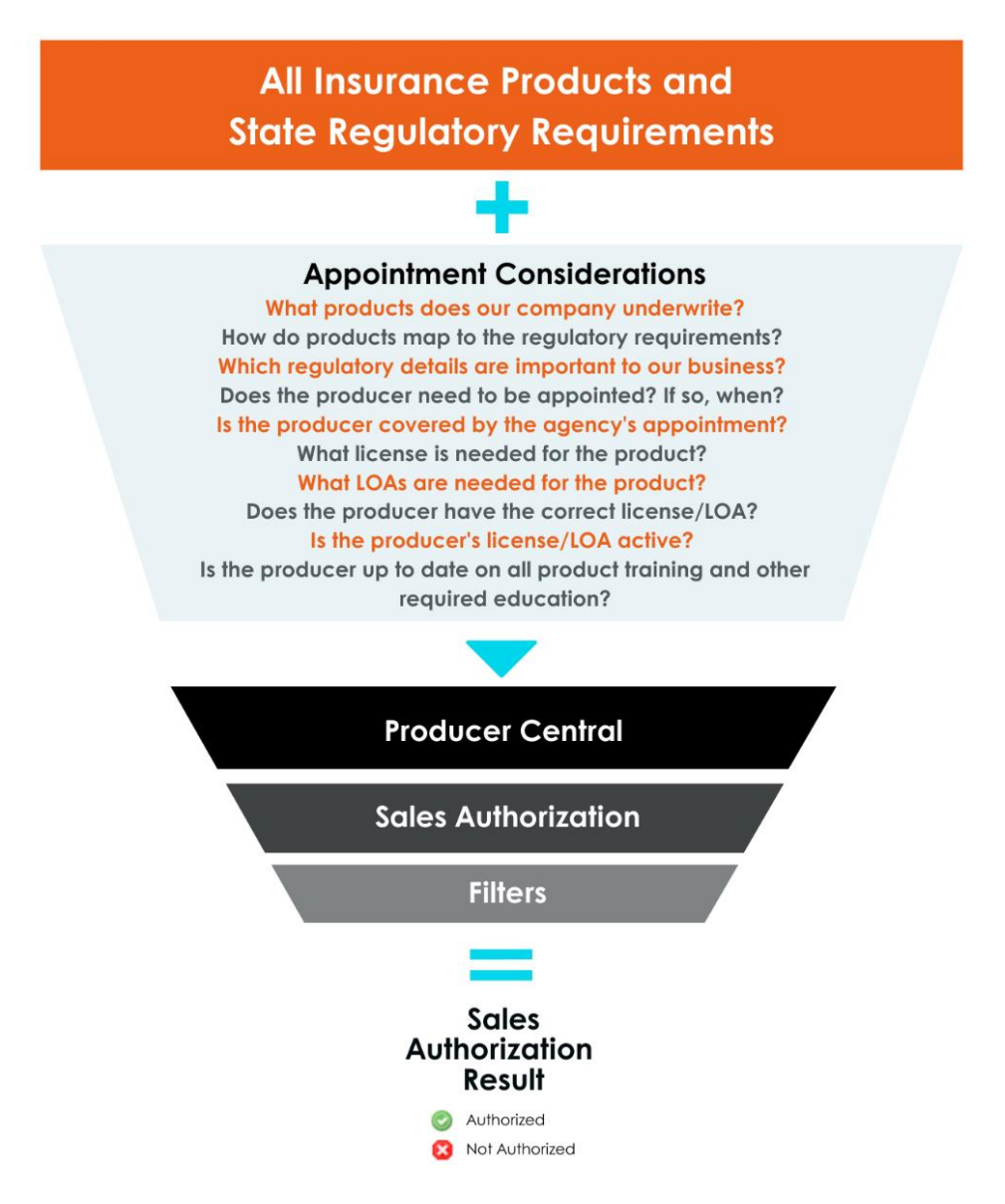

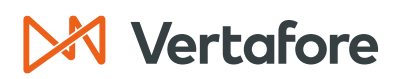

Sales authorizations are normally performed during the Producer Lifecycle Management process. When you complete the sales authorization before appointing a producer, you can verify the producer has the proper credentials to represent your company.

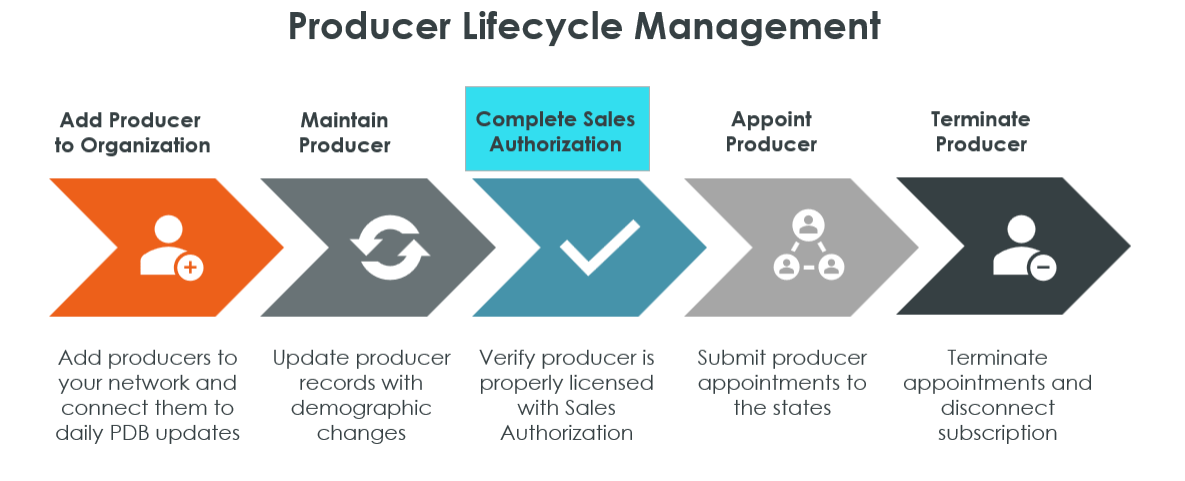

#### What will be covered?

In this guide, we will cover how to complete sales authorizations for producers. We will also review how to configure the Sales Authorization functionality to tailor it to the needs of your business.

#### Who should use this document?

Users who run Sales Authorizations or review the Sales Authorization History report in Producer Central. This document can also be used by administrators that need to configure Sales Authorizations.

#### When should you use this document?

Use this document when you need to:

- Verify Sales Authorizations
- Configure Sales Authorizations
- View the Sales Authorization History

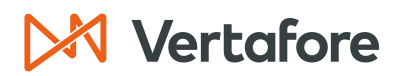

Section: Verify Sales Authorization

#### Verify Sales Authorization

Use the **Verify Sales Authorization** functionality to determine if a selected producer has the regulatory and/or education credentials necessary to perform a specific sales activity for a specific product line in a specific state.

There is no cost associated with doing a producer sales authorization check, and it will not affect or change the producer record itself.

There are two different ways to navigate to the Verify Sales Authorization page:

- 1. From the Producer Record
- 2. From the Licensing Menu

#### Navigate to the Verify Sales Authorization from the Producer Record

1. Search for the producer using the **Producer Quick Search** or by clicking on the producer's name from the **Recently Viewed Producers** section.

| ▶ Sircon                                                                                                    | UAT<br>25647                  | 🔺 😀 💡                                                                            | - 📰                                                                    |
|----------------------------------------------------------------------------------------------------|-------------------------------|----------------------------------------------------------------------------------|------------------------------------------------------------------------|
| Licensing  Companies  Inquiries  Express Services                                                                                                    | - Administration -            | 🖉 🔍 🛛                                                                            | Producer Quick Search                                                  |
| Find existing producers with Review/Update Producer or Advanced Produce<br>Producer Network<br>Add Producer<br>Add Producers in Bulk<br>Bulk Transactions & Service Requests | er Search                     | Recently Viewed Producers –<br>ORA<br>ELISSA J<br>;ROVER J<br>COMBINED INSURANCE | 18 minutes ago<br>07-18-2023<br>07-17-2023<br>07-15-2023<br>07-06-2023 |
| Update Producer Information                                                                                                    | Recent Subscri<br>No notices. | iber Notices ————                                                                | Show All                                                               |

- 2. You will now see the Review/Update Individual page.
- 3. Click the Verify Sales Authorization.

| Review/Update Individual |                      |                  |                              |                            |
|--------------------------|----------------------|------------------|------------------------------|----------------------------|
| a EASLEY, CORA Unrated - |                      |                  |                              | Search Produc              |
| External System ID       | Active BU            | NPN              | Resident State/License       | Additional States/Licenses |
|                          | ☑ DEFAULT            | 100000028        | VA / 736178                  |                            |
| ■ Expand All             |                      |                  |                              |                            |
| Individual Details       | Agreements           |                  | Locations and Departments    | Securities Information     |
| Producer Business Rules  | Firm Associations    |                  | Costs                        | Authorization Overrides    |
| Resident States          | Employment History   |                  | Education Credentials        | Compensation Profile       |
| External Sys IDs         | Aliases              |                  | Course Completions           | een peneadon i reno-       |
| Contact Information      | Data Reconciliation  |                  | Third Party Certifications   |                            |
| Address History          | State Producer Numb  | ers              | License Applications         |                            |
| Email Messages           | Required Items       |                  | Comments                     |                            |
| Licenses/Qualifications  | Background Investiga | ations           | Transaction History          |                            |
| Appointments             | Business Units       |                  | Professional Liability       |                            |
|                          |                      |                  |                              |                            |
|                          | New PX Request       | Verify Sales Aut | horization Review Sircon Sub | scription                  |

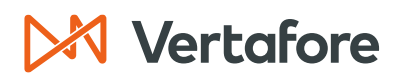

Section: Verify Sales Authorization

4. You will now see the Verify Sales Authorization page.

|                                          |           | Verify Sales A | uthorization           |                            |
|------------------------------------------|-----------|----------------|------------------------|----------------------------|
| EASLEY, CORA Unrated                     |           |                |                        | Search Producer            |
| External System ID                       | Active BU | NPN            | Resident State/License | Additional States/Licenses |
|                                          | ☑ DEFAULT | 100000028      | VA / 736178            |                            |
| State/Jurisdiction Required              |           |                |                        |                            |
| Product Required Select Product          | ~         |                |                        |                            |
| Sales Event Required Select Sales Event  | ×         |                |                        |                            |
| Writing Company Select Writing Company - | -         | ~              |                        |                            |
| Related Firm<br>Search                   |           |                |                        |                            |
| Check Authorization Re                   | əturn     |                |                        |                            |

#### Navigate to the Verify Sales Authorization from the Licensing Menu

1. From the Licensing menu, select Sales Authorization then click Verify Sales Authorization.

| M Sircon                                                  | UAT<br>25647  | <b>A O</b>                        | - III                 |
|-----------------------------------------------------------|---------------|-----------------------------------|-----------------------|
| Licensing - Companies - Inquiries - Express Services      | s – Administr | ation 👻                           | Producer Quick Search |
| Producer >                                                |               |                                   |                       |
| Appointments > deview/Update Producer or Advanced Produce | cer Search    | Recently Viewed Produc            | cers                  |
| Associations                                              |               | EASLEY, CORA                      | 07-19-2023            |
|                                                           |               | CLARK, MELISSA J                  | 07-18-2023            |
| Agreements >                                              |               | SHELBY, GROVER J                  | 07-17-2023            |
| License Applications                                      |               | S Allen                           | 07-15-2023            |
| Education Cradentialing                                   |               | S AGENCY, COMBINED INSURANCE      | 07-06-2023            |
| n                                                         |               | - Recent Subscriber Notices       | Show All              |
| Data Reconciliation Requests Qualifications               |               | No notices.                       |                       |
| Sales Authorization  Carrier Requests                     |               |                                   |                       |
| Data Fix Verify Sales Authorization                       |               | PDB Updates Summary               |                       |
| Manage Appointments —                                     |               | Producers with pending updates: 4 |                       |
| Add Appointments                                          |               | Producers with completed updates: |                       |
| Terminate Appointments                                    |               | Today: 0                          |                       |
| Approve/Deny Appointments                                 |               | Last 7 Days:                      |                       |
| Review Rejected Appointments                              |               | Last ou Days:                     |                       |
|                                                           |               |                                   |                       |

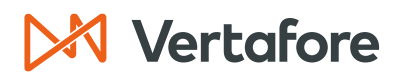

Section: Verify Sales Authorization

- 2. Select the Producer Type, either Individual Licensee or the Firm.
- 3. Enter at least one of the search criteria to locate the producer. In this example we are using the Last name.
- 4. Click **Search**.

|                          |              |                      | Ve   | erify Sale | es Autho  | rization                 |               |
|--------------------------|--------------|----------------------|------|------------|-----------|--------------------------|---------------|
|                          |              |                      |      | Searc      | ch Produc | er                       |               |
| Producer Type            | ○ Firm       | Individual Lice      | nsee |            |           |                          |               |
| Please enter at least or | ne of the se | arch criteria below: |      |            |           |                          | <br>          |
| Last Easley              |              | Fir                  | st   |            |           | Middle                   |               |
| SSN                      |              | NF                   | 'N   |            |           | Active Business Unit     | ▼             |
| License Number           |              |                      |      |            |           | License State            | ~             |
| External System ID       |              |                      |      |            |           | Primary External ID Only |               |
| Records Per Page: 10     | ~            |                      |      |            |           |                          | Search Cancel |

5. You will now see the Verify Sales Authorization page.

#### Complete a Sales Authorization

- 1. From the dropdown menus on the Verify Sales Authorization page, select your producer sales authorization check criteria:
- **State/Jurisdiction**: Select the name of the regulatory jurisdiction for which you are requesting a sales authorization check for the selected producer. It should be the primary risk state for a policy.
- **Product**: Select the type of product for which you are requesting a sales authorization check. It should be the option that most closely describes the policy this producer might be selling.

Note: The options include ACORD standard and DTCC interface product types.

- **Sales Event**: Select the name of the step in the sales process for which you are requesting a sales authorization check for the selected producer. This is the action the agent is attempting.
  - The standard Sales Events are Request Quote, Submit Policy Application, Issue Policy, and Pay Compensation. Additional events can be configured by your business.
- Writing Company: Select the name of the carrier appointing or underwriting company for which you are requesting a sales authorization check for the selected producer. It should be the underwriting company issuing the Product.
- **Related Firm**: Optional. This allows the sales authorization check to factor in the producer's firm-related securities registrations and education credential information (if configured).

Section: Verify Sales Authorization

- See the <u>Check for Securities Registries</u> section for more information about how to use this option. For only a basic sales authorization check, you can ignore the **Related Firm** criteria.
- 2. With your criteria selected, click the **Check Authorization** button.

|                                           |           | Verify Sales A   | uthorization                          |                            |
|-------------------------------------------|-----------|------------------|---------------------------------------|----------------------------|
| EASLEY, CORA Unrated                      |           |                  |                                       | Search Producer            |
| External System ID                        | Active BU | NPN<br>100000028 | Resident State/License<br>VA / 736178 | Additional States/Licenses |
| State/Jurisdiction Required<br>Virginia   |           |                  |                                       |                            |
| Product Required<br>Accident - Individual | ~         |                  |                                       |                            |
| Sales Event Required<br>Issue Policy      | ~         |                  |                                       |                            |
| Writing Company<br>American P&C           |           | ~                |                                       |                            |
| Related Firm<br>Search                    |           |                  |                                       |                            |
| Check Authorization Re                    | turn      |                  |                                       |                            |

3. The results of the check will display in a box on the right side of the page. The results indicate whether the selected producer is authorized to perform the sales event for the selected product/state, based on whether the producer holds the proper licenses, lines of authority, and/or appointments.

|                                                                                                    |                      | Verify Sales A          | Authorization                                                                                                    |                                                                      |
|----------------------------------------------------------------------------------------------------|----------------------|-------------------------|----------------------------------------------------------------------------------------------------|----------------------------------------------------------------------|
| EASLEY, CORA Unrated                                                                                           |                      |                         |                                                                                                    | Search Produce                                                       |
| External System ID                                                                                             | Active BU<br>DEFAULT | <b>NPN</b><br>100000028 | Resident State/License<br>VA / 736178                                                                                                    | Additional States/Licenses                                           |
| State/Jurisdiction Required<br>Virginia ~<br>Product Required<br>Accident - Individual<br>Sales Event Required | v                    |                         | This prod<br>Appointments and Affiliations<br>The following appointments and<br>Appointment:<br>Life and Health<br>Life and Health<br>Constant of the following license and line of the following license and line of the following license and license and license and line of the following license and line of the following license and line of the following license and license and license and license and license and license and license and license and license and license and license and license and license and license and license and license and license and license and license and license and li | lucer is authorized.<br>For affiliations satisfied this requirement: |
| Writing Company<br>American P&C<br>Related Firm<br>Search<br>Check Authorization Retu                          | m                    | ~                       | License:<br>Insurance Producer                                                                                                    | Lines of Authority:<br>Health                                        |

Section: Verify Sales Authorization

Let's see a couple examples of the **Sales Authorization** in action.

In the first example below, the producer needs to Issue a Policy for Property insurance with the American P&C company in Virginia.

After the authorization is complete, we can see the producer is authorized to issue a policy. The producer has a Property & Casualty appointment and the proper license and lines of authority.

| BU NPN<br>EFAULT 100000028 | Resident State/License     Additional States/Licenses       VA / 736178     Ⅲ AZ / 1000000005   This producer is authorized.                |
|----------------------------|----------------------------------------------------------------------------------------------------|
| EFAULT 100000028           | VA/736178   AZ/100000005  This producer is authorized.                                                                                      |
|                            | This producer is authorized.                                                                                                    |
|                            | Appointments and Affiliations                                                                                                    |
|                            | The following appointments and/or affiliations satisfied this requirement:                                                                  |
| •                          | Appointment:<br>Property and Casualty                                                                                                    |
|                            | License / LOA     The following license and line of authority combinations satisfied this requirement:     License:     Lines of Authority: |
|                            | Insurance Producer Property and Casualty                                                                                                    |
| ~                          |                                                                                                    |
|                            | v<br>v                                                                                                    |

In the next example, the same producer needs to issue a Variable Annuity policy with the American Life company in Virginia. The result is that the producer is not authorized to issue a policy for Variable Annuity. The producer has the correct license and LOA, but they are missing an appointment and the Anti-Money Laundering education credential.

All it takes is one missing credential to return a "Not Authorized" result.

| EASLEY, CORA Unrated        |           |           |                                                                   | Search Produ                                         |
|-----------------------------|-----------|-----------|-------------------------------------------------------------------|------------------------------------------------------|
| External System ID          | Active BU | NPN       | <b>Resident State/License</b>                                     | Additional States/Licenses                           |
|                             | ☑ DEFAULT | 100000028 | VA / 736178                                                       |                                                      |
| State/Jurisdiction Required |           |           | This produc                                                       | cer is NOT authorized.                               |
|                             |           |           | S Appointments and Affiliations<br>The following appointments and | l/or affiliations are required:                      |
| Product Required            |           |           | Appointment:                                                      |                                                      |
| Variable Annuity            | ~         |           | Life and Health P                                                 |                                                      |
| Sales Event Required        |           |           | S Education                                                       | edentials are required:                              |
| Issue Policy                | ~         |           |                                                                   |                                                      |
|                             |           |           | Anti-Money Laundering Educ                                        | ation:                                               |
| W-W C                       |           |           | Lansing Mutual AML Trainin                                        | ng Credential P                                      |
| American Life               |           | ~         |                                                                   |                                                      |
|                             |           |           | License / LOA<br>The following license and line of                | f authority combinations satisfied this requirement: |
| Related Firm                |           |           | the following incense and line o                                  | autony combinations satisfied this requirement.      |
| Search                      |           |           | License:                                                          | Lines of Authority:                                  |
|                             |           |           | insurance Producer                                                | Variable Contracts                                   |
| Check Authorization R       | Return    |           |                                                                   |                                                      |
|                             |           |           | P = Missing                                                       | element causing an item to fail.                     |

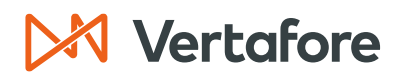

Section: View Regulatory Mappings

#### View Regulatory Mappings

Use the **View Regulatory Mappings** page to see the state regulatory mappings. These mappings indicate the different requirements that producers need to be properly licensed. Regulatory mappings are maintained by Vertafore, and the page is view only.

To support the producer Sales Authorization capability, Vertafore maintains mappings between product types and license types, lines of authority, and appointment types for every product type and state combination. We have also configured mappings between products and securities registrations.

You can easily review the mappings to ensure that your company's rules for Sales Authorization checks agree with our interpretations of state regulations by following the steps below.

- 🔀 Sircon 🛛 Licensing Companies Inquiries 👻 Express Services Administration Producer Quick Search Online Help Find existing producers with **Recently Viewed Producers** or A User Security IELISSA J about 4 hours ago Producer Network Configure My Profile CORA about 4 hours ago Add Producer GROVER J 07-17-2023 Configure System Add Producers in Bulk 07-15-2023 Education Credentialing Bulk Transactions & Service Requests COMBINED INSURANCE 07-06-2023 Data Reconciliation Update Producer Information Show All riber Notices Add/Activate Licenses/Qualifications **Correct License Data** Sales Aut Administer Products **Maintain Contact Information** Contact Us Manage Appointments Logout Add Appointments Today: Terminate Appointments Last 7 **Approve/Deny Appointments** Sales Authorization Profiles Last 30 **Review Rejected Appointments** Sales Events View Regulatory Mappings
- 1. From the Administration menu, select Sales Authorization, and then select View Regulatory Mappings.

- 2. The Regulatory Mappings page will open.
- 3. On this page you will see three options to filter the regulatory mappings. You can input one or multiple of the following fields:
- **Product**: From the dropdown menu, select a product type whose data mappings you want to filter the Search Results by. The options are grouped by Active Products and Inactive Products, as configured on the Administer *Products* page.

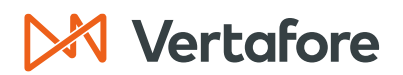

Section: View Regulatory Mappings

- **Regulatory Body**: From the dropdown menu, select the name of a state or regulatory jurisdiction whose data mappings you want to filter the search results by.
- **Date**: You can also view active mappings as of a specific date. This field will default to the current date.
- 4. Click the **Search** button.

**Note**: In the example below, we are looking up the regulatory mappings for Aviation insurance in Idaho as of 7/20/2023.

**Note**: To view all states' data mappings for a selected product type, from the **Regulatory Jurisdictions** dropdown menu select the blank option at the top of the menu, and then click the **Search** button.

| 🕅 Sirco     | n           |             |                           | UAT<br>25647                                                               |                                  | <b>4 2</b> | ) -                      |    |
|-------------|-------------|-------------|---------------------------|----------------------------------------------------------------------------|----------------------------------|------------|--------------------------|----|
| Licensing - | Companies - | Inquiries – | Express Services 👻        | Administration 👻                                                           |                                  |            | 🐼 🔍 Producer Quick Searc | ch |
|             |             |             | Reg<br>Vie<br>Narrow your | gulatory Mapp<br>w a list of Regulatory Map<br>search with the given filte | ings<br>pings.<br>options below. |            |                          |    |
|             |             |             | Product:                  | Aviation                                                                   | ~                                |            |                          |    |
|             |             |             | Regulatory Body:          | Idaho                                                                      | <b>∽</b>                         |            |                          |    |
|             |             |             | <u>Duto</u> .             | 01 20 2020                                                                 | Search Return                    |            |                          |    |

- 5. The search results will show the current mappings between the selected product types and regulatory details in all or selected states. You will see the following fields:
- **Regulatory Body**: Displays the name of a state, district, or territory associated with the mapping.
- **Producer Type**: Displays the specific entity type of the mapping, either Individual or Agency.
- **Residency**: Displays whether the data mapping relationship applies to a resident or non-resident of the state or district displaying in the **Regulatory Body** field. If the data mapping applies to both a resident and non-resident, displays Both.
- **Requirements:** Displays the specific license class, qualification (LOA), appointment type, and/or securities registration that a producer is required to hold in order to be authorized to represent the selected product type in the state, district, or territory displayed in the Regulatory Body field.
- Use Indicator Status: Displays whether a specific license, LOA, or appointment type code is enabled in your company's instance of Producer Central.

Section: View Regulatory Mappings

**Note**: Code use indicators are another Vertafore configuration point that helps shield you from having to deal with regulatory details in the system that are unimportant to your company's business.

If you see a code use indicator with an **Inactive** status that you feel should be **Active** in your company's instance of Producer Central, please contact your Vertafore representative.

6. At the bottom of the list, you can select to export the mappings to CSV, Excel, or PDF format to easily share the information with your legal or regulatory compliance team.

|                 | Prod<br>Regu<br>Date: | uct:<br>latory Body: | Aviation         V           Idaho         V           07-20-2023         I          |                            |
|-----------------|-----------------------|----------------------|--------------------------------------------------------------------------------------|----------------------------|
|                 |                       |                      | Search                                                                               | Im                         |
| Regulatory Body | Producer Type         | Residency            | Requirements                                                                         | Use Indicator Status       |
| Idaho           | Individual            | Both                 | License : Insurance Producer<br>Qualification : Casualty<br>Qualification : Property | Active<br>Active<br>Active |
| Idaho           | Individual            | Both                 | Appointment : Casualty<br>Appointment : Property                                     | Active<br>Active           |
| Idaho           | Agency                | Both                 | License : Insurance Producer<br>Qualification : Casualty<br>Qualification : Property | Active<br>Active<br>Active |
| Idaho           | Agency                | Both                 | Appointment : Casualty<br>Appointment : Property                                     | Active<br>Active           |
|                 |                       | Export o             | ptions: CSV   Excel   XML   PDF                                                      |                            |

**Note**: If you encounter any issues during Sales Authorization, it is recommended that you first check the *Regulatory Mappings* page to understand the regulatory requirements of the state.

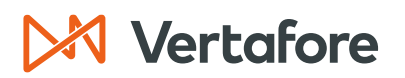

#### Sales Authorization Configuration

In order for the Sales Authorization to work correctly, some configuration is required in Producer Central. In this section, we will review how to customize Sales Authorization to suit the needs of your business.

Producer Central arrives at a simple "yes" or "no" answer to the question, "Is this producer fully credentialed and authorized to transact business for us?" using the logic defined by your configuration.

Here are the basic steps required to configure Sales Authorizations:

### **Sales Authorization Configuration**

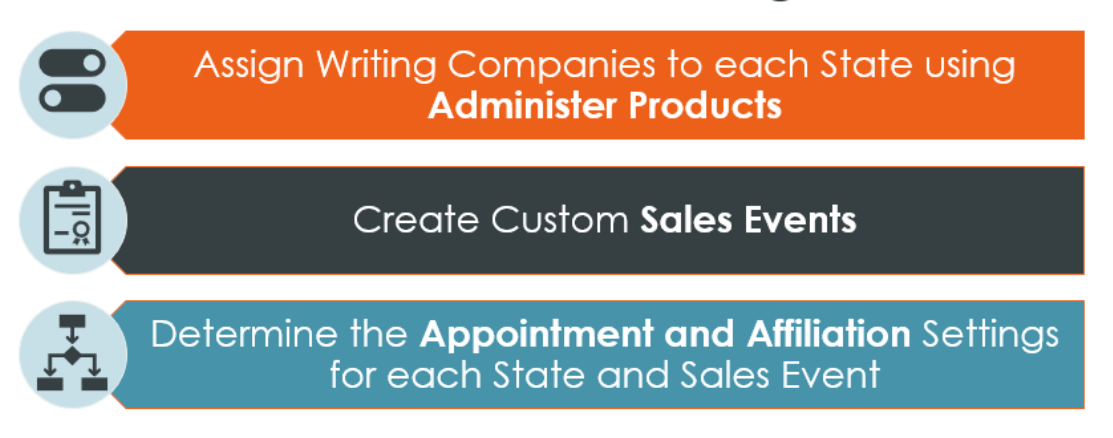

In this section, we'll review the different options available to configure Sales Authorizations.

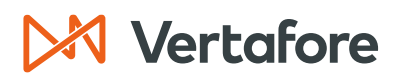

#### **Administer Products**

The first step to configure the system is to determine which products and writing companies are applicable to your organization.

Sales Authorization supports a multitude of product types. When the security permissions for Sales Authorization are first configured, every single product type is enabled, and Producer Central will check authorization for any combination of product type, state, and underwriting company.

If your business does not need all the product types, you can choose which to enable and which to ignore. Or – if your carrier group consists of a number of underwriting companies, and some do business in some states while others don't – you can enable certain product types for some underwriters in specific states and disable them for others.

Vertafore initially works with each carrier to determine which products are applicable to your organization and which states the products are active. This is done by assigning writing companies to specific state and product combinations.

On the Administer Products page, you can configure Producer Central to reject a sales authorization combination that does not make sense for your business. Use the following steps to configure the products:

1. From the Administration menu, select Sales Authorization, and then select Administer Products.

| M Sircon                                                                    | UAT<br>25647           | <b>A O</b>                                     | -                        |
|-----------------------------------------------------------------------------|------------------------|------------------------------------------------|--------------------------|
| Licensing  Companies  Inquiries  Express Services                           | Administration 🝷       |                                                | Roducer Quick Search     |
|                                                                             | Online Help            |                                                |                          |
| Find existing producers with Review/Update Producer or Advanced Producer Se | User Security          | Recently Viewed Produce                        | ərs                      |
| Producer Network                                                            | Configure My Profile   |                                                | about 4 hours ago        |
| Add Producer                                                                | Configure System       | GROVER J                                       | 07-17-2023               |
| Add Producers in Bulk<br>Bulk Transactions & Service Requests               | Education Credentialin |                                                | 07-15-2023<br>07-06-2023 |
| Update Producer Information                                                 | Data Reconciliation    | >                                              | Show All                 |
| Add/Activate Licenses/Qualifications                                        | Notifications          | riber Notices                                  |                          |
| Correct License Data<br>Maintain Contact Information                        | Sales Authorization    | Administer Products                            |                          |
|                                                                             | Contact Us             | Appointment and Affiliation Settings           |                          |
| Manage Appointments                                                         | Logout                 | Education Settings                             |                          |
| Terminate Appointments                                                      | To                     | oday: Cicense and LOA Settings                 |                          |
| Approve/Deny Appointments                                                   | Lá                     | ast 7 L<br>ast 30 Sales Authorization Profiles |                          |
| Keview Rejected Appointments                                                |                        | Sales Events                                   |                          |
|                                                                             |                        | View Regulatory Mappings                       |                          |

Section: Sales Authorization Configuration

- 2. You will now see the Administer Products page. This page displays all the Active Products and Inactive Products in your organization. From here you can see the following fields:
- **Products**: Displays the name of the product. The <u>ACORD</u> product type code displays in brackets to the right of the name.
- Availability: Displays one of the following current availability status indicators:
  - Always: Default. Configuration available for all of your carrier's appointing companies in all states.
  - **Custom**: User-configured. Product is unavailable for at least one of your carrier's appointing companies in at least one state. A product type with a value of **Custom** in the Availability field indicates that it has been user-disabled for one or multiple state and appointing company combinations.
- Actions: Click the Edit State/Writing Company Combinations (?) button to open the Product Availability page. Here you can review the availability of the selected product type in all states or update the availability of the selected product type for one or multiple of your carrier's appointing companies in a selected state.

| Administer Products                                                                                                    |              |         |
|----------------------------------------------------------------------------------------------------|--------------|---------|
| Configure the products that are available for Producer Sales Authorization re                                                                                                    | equests.     |         |
| <ul> <li>The Producer Sales Authorization feature does not yet support this product in at least one :</li> <li>Your Code Use Indicator configuration is insufficient for this product in at least one state.</li> <li>This product is a securities-only product, and the Securities rule is not enabled.</li> </ul>                                                                                                    | state.       |         |
| Active Products Products                                                                                                    | Availability | Actions |
| 0 Z 529 Plan [529P]                                                                                                    | Always       |         |
| Accident - Group [ACCGR]                                                                                                    | Always       | Ø       |
| 💁 🗹 Accident - Individual [ACCIN]                                                                                                    | Always       | Ø       |
| Accounts Receivable [ACCTR]                                                                                                    | Always       | Ø       |
| Annuity - Group [ANNGR]                                                                                                    | Always       | Ø       |
| Annuity - Individual [ANNIN]                                                                                                    | Always       | Ø       |
| Aviation [AVIA]                                                                                                    | Always       | Ø       |
| Property (BOP) [BOPPR]                                                                                                    | Always       | Ø       |
| Recreational Vehicle [RECV]                                                                                                    | Always       | 0       |
| Image: Image: Image | Always       | Ø       |
| 🚺 🗹 Robbery [ROBB]                                                                                                    | Always       | Ø       |
| Scheduled Property [SCHPR]                                                                                                    | Always       | Ø       |
| Whole Life [1]                                                                                                    | Always       | Ø       |
| Worker's Compensation [WORK]                                                                                                    | Always       | Ø       |
| rey. gr - Luis Stater Whiting Company Combinations                                                                                                    |              | Orman   |
| Inactive Products                                                                                                    | Save         | Cancel  |
| Products<br>Nothing found to display.                                                                                                    |              |         |
| - · · /                                                                                                    | Save         | Cancel  |

Section: Sales Authorization Configuration

**Note**: Vertafore is continuously building out **Sales Authorization** to include additional product types, along with the mappings between the product types and regulatory details.

Check the Administer Products page from time to time to ensure that all product types with which your company does business are enabled in the system.

- 3. To the left of the **Product** name, you may see one or more of the following icons:
- Image: The Producer Sales Authorization feature does not yet support this product in at least one state.
  - The data mappings between product types and state regulatory requirements (licenses, LOA, and/or appointment types) are Vertaforeconfigured in the system's back end, based on analysis of state regulations.
  - Hover over the Mappings Alert icon (<sup>1</sup>) related to a selected product type to display a tool tip with status information about the data mappings.
  - If Vertafore has not completed analysis and data mapping for the product type in any state, the following message will display: "The Producer Sales Authorization feature does not currently support [Product Type] in any jurisdiction."
  - If Vertafore has completed analysis and data mapping for the product type, except in one or multiple states, the following message will display: "The Producer Sales Authorization feature does not currently support [Product Type] in [States]."

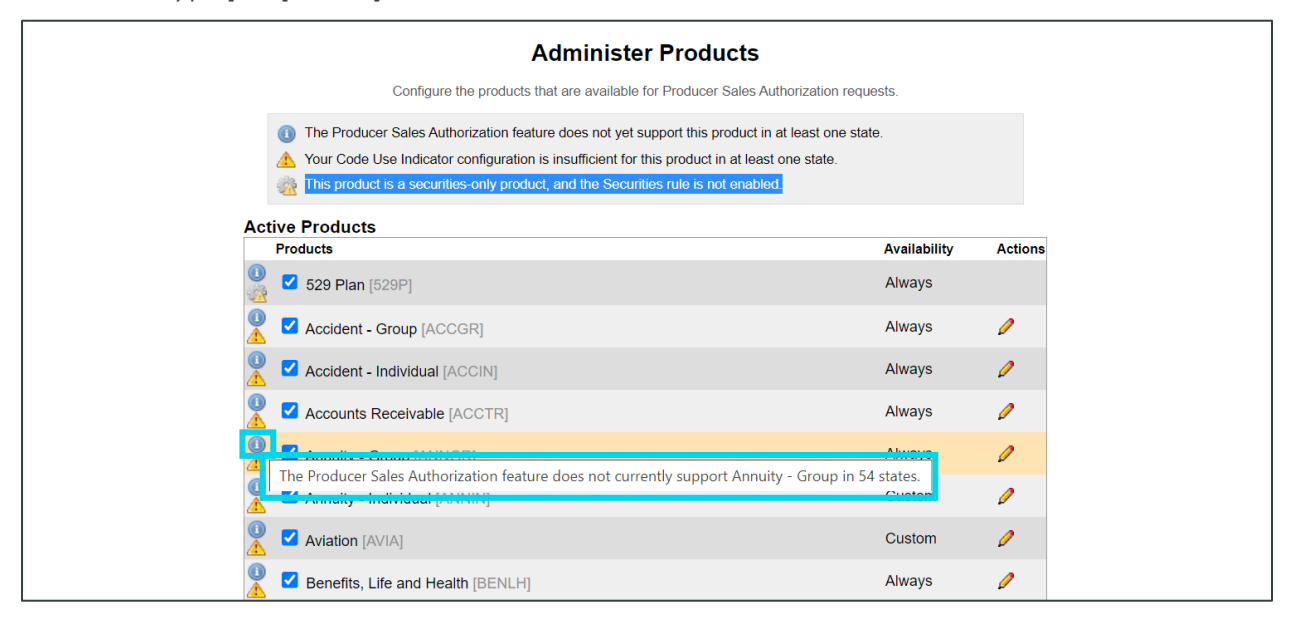

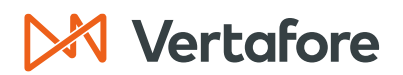

- A Your Code Use Indicator configuration is insufficient for this product in at least one state.
  - Code use indicators are Vertafore-configured to reflect the licenses, LOA (qualifications), and appointments that are important to your company's business. If a code use indicator is not enabled for a state license, LOA, or appointment that is data mapped to a selected product type, the system will be unable to process a producer sales authorization request for the product type. A product type for which this is the case is identified by the Code Use Indicator Alert icon (<sup>(A)</sup>).
  - Hover over the Alert icon (<sup>(A)</sup>) to display a tool tip with the following message: "[Product type] will not be supported in [state name or number of states] due to the current configuration of code use indicators."

|    | Administer Products                                                                                                    |                   |         |
|----|----------------------------------------------------------------------------------------------------|-------------------|---------|
|    | Configure the products that are available for Producer Sales Authorization requ                                                                                          | iests.            |         |
|    | (1) The Producer Sales Authorization feature does not yet support this product in at least one sta                                                                       | te.               |         |
|    | Your Code Use Indicator configuration is insufficient for this product in at least one state.  This product is a compilier apply and the Securities rule is not enabled. |                   |         |
|    | inis product is a securities-only product, and the Securities rule is not enabled.                                                                                       |                   |         |
| Ac | ctive Products                                                                                                    |                   |         |
| -  | Products                                                                                                    | Availability      | Actions |
|    | 2 529 Plan [529P]                                                                                                    | Always            |         |
|    | Accident - Group [ACCGR]                                                                                                    | Always            | 0       |
|    | Accident - Individual [ACCIN]                                                                                                    | Always            | 0       |
|    | Accounts Receivable [ACCTR]                                                                                                    | Always            | Ø       |
|    | Annuity - Group [ANNGR]                                                                                                    | Always            | Ø       |
|    | Annuity - Group will not be supported in Vermont due to the current configuration of Cod                                                                                 | e Use Indicators. | 0       |
|    | V Aviation [AVIA]                                                                                                    | Custom            | 0       |
|    | Benefits, Life and Health [BENLH]                                                                                                    | Always            | Ø       |

- You can view more information about your company's code use indicator settings as they relate to product type data mappings on the View Regulatory Mappings page.
- If you feel your company's code use indicators are incorrect, contact your Vertafore support representative for assistance.

**Note**: Occasionally, the **Code Use Indicator Alert** icon (<sup>(A)</sup>) will display related to a state in which Vertafore has inadvertently misconfigured the mappings for a product type. You can check this condition on the View Regulatory Mappings page.

If the **Use Indicator Status** field displays "Active" for all regulatory elements for the product in question in the selected state, then there is likely a mapping misconfiguration. Please contact your Vertafore representative.

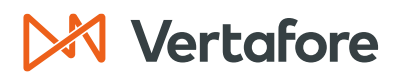

- Image: This product is a securities-only product, and the Securities rule is not enabled.
  - Allowing sales authorization checks for some securities product types require Vertafore configuration. Until your company's instance of Producer Central is configured to allow them, product types that are not available are identifiable by the Securities Configuration Alert (<sup>1</sup>/<sub>20</sub>).
  - Hover over the Securities Configuration Alert (<sup>1</sup>/<sub>2</sub>) icon to see if the product is configured by Vertafore. If you see a message that says "[Product type] is a securities-only product, and the Securities rule is not enabled" then the Sales Authorization will not go through successfully.
  - For assistance or for more information, please contact your Vertafore representative.

| Administer Products                                                                                                    |              |         |  |
|----------------------------------------------------------------------------------------------------|--------------|---------|--|
| Configure the products that are available for Producer Sales Authorization re                                                                                                    | equests.     |         |  |
| <ul> <li>The Producer Sales Authorization feature does not yet support this product in at least one state.</li> <li>Your Code Use Indicator configuration is insufficient for this product in at least one state.</li> <li>This product is a securities-only product, and the Securities rule is not enabled.</li> </ul> |              |         |  |
| Active Products Products                                                                                                    | Availability | Actions |  |
| 2 529 Plan [529P]                                                                                                    | Always       |         |  |
| 529 Plan is a securities-only product, and the Securities rule is not enabled.                                                                                                    | Always       | Ø       |  |
| Accident - Individual [ACCIN]                                                                                                    | Always       | Ø       |  |
| Accounts Receivable [ACCTR]                                                                                                    | Always       | Ø       |  |
| Annuity - Group [ANNGR]                                                                                                    | Always       | Ø       |  |
| Annuity - Individual [ANNIN]                                                                                                    | Custom       | Ø       |  |
| 🔮 🗹 Aviation [AVIA]                                                                                                    | Custom       | Ø       |  |

4. From the Administer Products page, you can either inactivate products your company doesn't use or edit the writing companies that are available in each state for each product.

Section: Sales Authorization Configuration

#### INACTIVATE PRODUCTS

Follow these steps to inactivate a product and remove it from the Sales Authorization functionality.

- 1. To turn off an entire product type, in the **Active Products** section, click to uncheck boxes associated with product types not sold by your company.
- 2. Click the **Save** button to save the changes.

| Intervent Life (2)                               |
|--------------------------------------------------|
|                                                  |
| Valuable Papers [VALP] Always 🤌                  |
| 🔮 🗹 Variable Annuity [VA] 🛛 Always 🤌             |
| 🖉 🗹 Variable Life [VL] Always 🤌                  |
| 🚺 🗹 Variable Universal Life [4] Always 🤌         |
| Variable Whole Life [8] Always                   |
| Watercraft (Small Boat) [BOAT] Always            |
| 🚺 🗹 Whole Life [1] Always 🤌                      |
| 🚺 🗹 Worker's Compensation [WORK] Always 🤌        |
| Key: 🖉 = Edit State/Writing Company Combinations |
| Save                                             |
| Inactive Products                                |
| Products                                         |
| Nothing found to display.                        |
| Save                                             |

3. Selected product types will transfer to the **Inactive Products** section at the bottom of the page.

| Variable Universal Life [4]                                                                                                    | Always                               | Ø           |
|----------------------------------------------------------------------------------------------------|--------------------------------------|-------------|
| 🚺 🗹 Variable Whole Life [8]                                                                                                    | Always                               | Ø           |
| ● ✓ Whole Life [1]                                                                                                    | Always                               | Ø           |
| Worker's Compensation [WORK]                                                                                                    | Always                               | Ø           |
| Key: 🥖 = Edit State/Writing Company Combinations                                                                                                    |                                      |             |
| Inactive Products                                                                                                    | Save                                 | Cancel      |
| Products                                                                                                    |                                      |             |
| Watercraft (Small Boat) [BOAT]                                                                                                    |                                      |             |
|                                                                                                    | Save                                 | Cancel      |
|                                                                                                    |                                      |             |
| Related Links: Administer Products   Appointment and Affiliation Settings   Education S<br>Sales Authorization Profiles   Sales Events   View Regulatory | Settings   License and I<br>Mappings | LOA Setting |

Section: Sales Authorization Configuration

#### REACTIVATE PRODUCTS

If you need to activate a product that has been inactivated, click the checkmark next to the product name and click **Save**.

**Note**: If you inactivate a product type and then re-activate it, all custom configurations will be lost and the **Availability** field will revert to the default value of Always.

| <u>()</u> | Variable Universal Life [4]                 | Always | Ø      |
|-----------|---------------------------------------------|--------|--------|
|           | Variable Whole Life [8]                     | Always | Ø      |
|           | Whole Life [1]                              | Always | Ø      |
|           | Worker's Compensation [WORK]                | Always | Ø      |
| Key:      | 🖉 = Edit State/Writing Company Combinations |        |        |
|           |                                             | Save   | Cancel |
| Inacti    | ve Products                                 |        |        |
| Pr        | roducts                                     |        |        |
|           | Watercraft (Small Boat) [BOAT]              |        |        |
|           |                                             | Save   | Cancel |

#### EDIT PRODUCT SETTINGS

Follow these steps to finetune the availability of a specific product type per underwriting company and/or state.

1. Click the Edit State/Writing Company Combinations control (2) associated with a product type.

| Administer Products                                                                                                    |               |         |  |
|----------------------------------------------------------------------------------------------------|---------------|---------|--|
| Configure the products that are available for Producer Sales Authorizat                                                                                                    | ion requests. |         |  |
| <ul> <li>The Producer Sales Authorization feature does not yet support this product in at least one state.</li> <li>Your Code Use Indicator configuration is insufficient for this product in at least one state.</li> <li>This product is a securities-only product, and the Securities rule is not enabled.</li> </ul> |               |         |  |
| Active Products                                                                                                    | Availability  | Actions |  |
| ● S29 Plan [529P]                                                                                                    | Always        |         |  |
| 🖉 🗹 Accident - Group [ACCGR]                                                                                                    | Always        | Ø       |  |
| Accident - Individual [ACCIN]                                                                                                    | Always        | Ø       |  |
| Accounts Receivable [ACCTR]                                                                                                    | Always        | Ø       |  |
| 💁 🗹 Annuity - Group [ANNGR]                                                                                                    | Always        | Ø       |  |
| 💁 🗹 Annuity - Individual [ANNIN]                                                                                                    | Always        | Ø       |  |
| Aviation [AVIA]                                                                                                    | Always        | Ø       |  |
| Benefits, Life and Health [BENLH]                                                                                                    | Always        | Ø       |  |

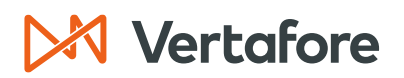

- 2. The Product Availability page will open.
- 3. From here, you can see the availability of the selected product type in all states.
- 4. You will see the following fields:
- State: Lists the state or territory where the product is available.
- Writing Companies: Indicates whether there are writing companies assigned to a state or territory. By default, All Companies are assigned, however you can customize which companies are available for each state.
- 5. Click the **Edit** button (𝒜) to update the availability of the selected product type for one or multiple of your carrier's appointing companies in a selected state.

| Where is the                       | Product Availability: Aviation                                         |         |
|------------------------------------|------------------------------------------------------------------------|---------|
| The Broducer Sales Authorize       |                                                                        |         |
| Your Code Use Indicator confi      | inum reactive does not yet support this product in at least one state. |         |
|                                    |                                                                        |         |
| State                              | Writing Companies                                                      | Actions |
| Alabama                            | All Companies                                                          | 0       |
| Alaska                             | All Companies                                                          | Ø       |
| <ol> <li>American Samoa</li> </ol> | All Companies                                                          | 2       |
| Arizona                            | All Companies                                                          | Ø       |
| Arkansas                           | All Companies                                                          | Ø       |
| California                         | All Companies                                                          | Ø       |
| Colorado                           | All Companies                                                          | Ø       |
| Connecticut                        | All Companies                                                          | Ø       |
| Delaware                           | All Companies                                                          | Ø       |
| District of Columbia               | All Companies                                                          | Ø       |
| Florida                            | All Companies                                                          | Ø       |
| Georgia                            | All Companies                                                          | Ø       |
| (1) Guam                           | All Companies                                                          | Ø       |
| Hawaii                             | All Companies                                                          | Ø       |
| Idaho                              | All Companies                                                          | Ø       |
| Illinois                           | All Companies                                                          | Ø       |
| Vermont                            | All Companies                                                          | Ø       |
| Virginia                           | All Companies                                                          | Ø       |
| Washington                         | All Companies                                                          | Ø       |
| West Virginia                      | All Companies                                                          | Ø       |
| Wisconsin                          | All Companies                                                          | Ø       |
| Wyoming                            | All Companies                                                          | Ø       |
| Key: 🖉 = Edit                      |                                                                        |         |
|                                    |                                                                        | Poturp  |

- 6. A popup will appear which allows you to select which companies are active in the state for each product. There are three different options:
- Click **All Companies** to extend all the writing companies in your organization to the Sales Authorization for that product and state.
- Click **No Companies** to remove all the writing companies from the state and product.
- Click **Custom** then click the checkmarks next to each company that is active in the state for a given product.
- 7. Click Save.

Section: Sales Authorization Configuration

| NM SIN    |                                                   |               |      |
|-----------|---------------------------------------------------|---------------|------|
|           | Arizona Availability                              | ×             |      |
| Licencing | Which companies can write Aviation in this state? |               |      |
| Licensing | O All Companies                                   |               | arcn |
|           | O No Companies                                    |               |      |
|           | Custom                                            |               |      |
|           | American Ancillary [71730]                        |               |      |
|           | American Annuities [64247]                        |               |      |
|           | American Equity Insurance [12015]                 |               |      |
|           | American Life [70939]                             |               |      |
|           | American P&C [33455]                              |               |      |
|           | American Preneed [95088]                          |               |      |
|           | Lansing Mutual Health [14990]                     |               |      |
|           | Lansing Mutual Life [21478]                       |               |      |
|           | Lansing Mutual Life of NY [98214]                 |               |      |
|           | Lansing Mutual P&C [12345]                        |               |      |
|           | Lansing Mutual Training Company [23764]           |               |      |
|           | Testing Insurance Company [88774]                 |               |      |
|           |                                                   |               |      |
|           |                                                   |               |      |
|           |                                                   |               |      |
|           |                                                   |               |      |
|           |                                                   |               |      |
|           |                                                   |               |      |
| -         |                                                   |               |      |
|           |                                                   | Save Cancel   |      |
|           | Illinois                                          | All Companies | J    |

**Note**: If the writing company does not support the product, you will see this icon (<sup>()</sup>). Click the **Edit** button to remove the writing company from the list.

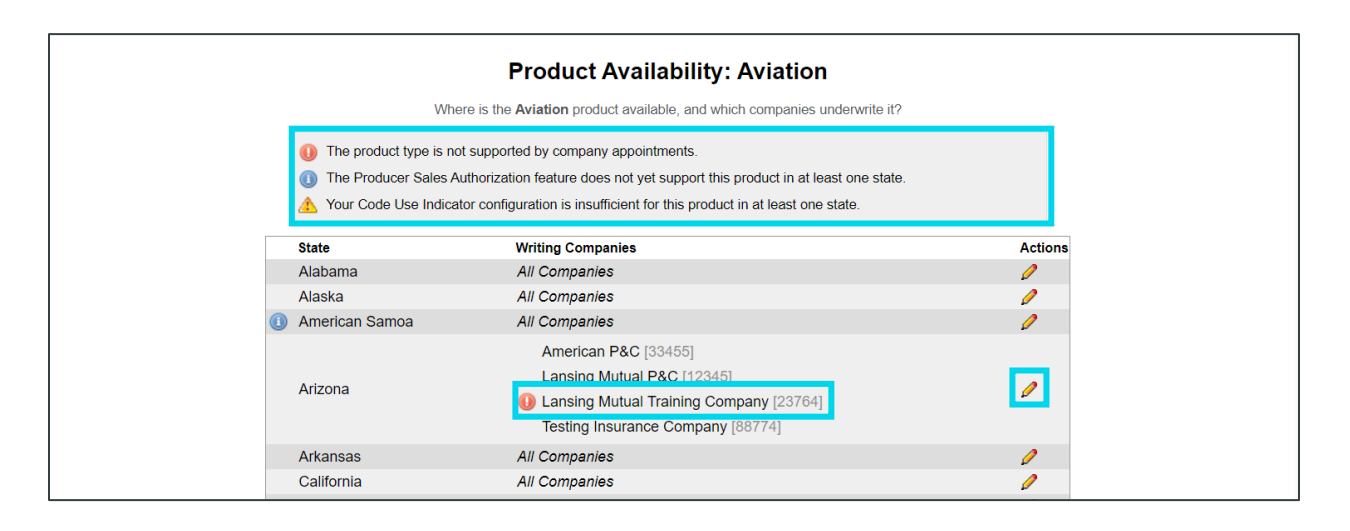

## 🔀 Vertafore

Section: Sales Authorization Configuration

#### **Create Sales Events**

By default, Vertafore preconfigures Producer Central with the following Sales Events to appear in the Sales Authorizations:

- Request Quote
- Submit Policy Application
- Issue Policy
- Pay Compensation

You can also add custom Sales Events depending on the needs of your business. For example, if you have sales representatives that work in a call center, you can set up a sales event to track their compliance needs.

1. From the Administration menu, click Sales Authorization then click Sales Events.

| Sircon                                                                                                    | UAT<br>25647                                              | <b>A O</b>                                                    |                                                                    |
|----------------------------------------------------------------------------------------------------|-----------------------------------------------------------|---------------------------------------------------------------|--------------------------------------------------------------------|
| Licensing – Companies – Inquiries – Express Services –                                                                                  | Administration -                                          | 3*                                                            | Roducer Quick Search                                               |
|                                                                                                    | Online Help                                               |                                                               |                                                                    |
| Find existing producers with Review/Update Producer or Advanced Producer Se<br>Producer Network<br>Add Producer<br>Add Producer in Bulk | User Security > Configure My Profile > Configure System > | Recently Viewed Producer<br>IELISSA J<br>CORA<br>GROVER J     | s<br>about 4 hours ago<br>about 4 hours ago<br>07-17-2023<br>07-16 |
| Bulk Transactions & Service Requests                                                                                                    | Education Credentialing > Data Reconciliation >           |                                                               | 07-15-2023<br>07-06-2023                                           |
| Add/Activate Licenses/Qualifications<br>Correct License Data                                                                            | Notifications Sales Authorization                         | riber Notices                                                 | Show All                                                           |
| Maintain Contact Information Manage Appointments                                                                                        | Contact Us<br>Logout                                      | Appointment and Affiliation Settings<br>Education Settings    |                                                                    |
| Add Appointments<br>Terminate Appointments<br>Approve/Deny Appointments<br>Review Rejected Appointments                                 | Today<br>Last 7<br>Last 3                                 | License and LOA Settings<br>C<br>Sales Authorization Profiles |                                                                    |
|                                                                                                    |                                                           | Sales Events<br>View Regulatory Mappings                      |                                                                    |

2. You will now see the **Sales Events** page. Here you can see a list of all the sales events that are already available in the system.

| Add/Replace Producer on Policy ADDPRDCR                                                                                                    | Sales Events                            | Add Event |
|----------------------------------------------------------------------------------------------------|-----------------------------------------|-----------|
| Add/Replace Producer on Policy ADDPRDCR    Edit Bulk Appointment BULKAPPT   Edit Issue Policy BIND  Edit Pay Compensation PAYCOMP  Edit Request Quote QUOTE  Edit Submit Policy Application SELL  Edit |                                         | SORT A-Z  |
| Edit  Bulk Appointment BULKAPPT  Edit  Issue Policy BIND  Edit  Pay Compensation PAYCOMP  Edit  Request Quote QUOTE  Edit  Submit Policy Application SELL  Edit                                        | Add/Replace Producer on Policy ADDPRDCR |           |
| Bulk Appointment BULKAPPT   Edit  Edit  Pay Compensation PAYCOMP  Edit  Request Quote QUOTE  Edit  Submit Policy Application SELL  Edit  Edit                                                          | / Edit                                  |           |
| Edit  Issue Policy BIND  Edit  Pay Compensation PAYCOMP  Edit  Request Quote QUOTE  Edit  Submit Policy Application SELL  Edit                                                                         | Bulk Appointment BULKAPPT               |           |
| Issue Policy BIND                                                                                                    | / Edit                                  |           |
| Edit Pay Compensation PAYCOMP  Edit Request Quote QUOTE  Edit Submit Policy Application SELL  Edit                                                                                                    | Issue Policy BIND                       |           |
| Pay Compensation PAYCOMP                                                                                                    | / Edit                                  |           |
| Edit  Request Quote QUOTE  Edit  Submit Policy Application SELL  Edit  Edit                                                                                                    | Pay Compensation PAYCOMP                |           |
| Request Quote QUOTE                                                                                                    | / Edit                                  |           |
| Edit     Submit Policy Application SELL     Edit                                                                                                    | Request Quote QUOTE                     |           |
| Submit Policy Application SELL                                                                                                    | 🖉 Edit                                  |           |
| 🖉 Edit                                                                                                    | Submit Policy Application SELL          |           |
|                                                                                                    | 🖉 Edit                                  |           |

Section: Sales Authorization Configuration

#### EDIT EXISTING EVENT

1. To edit details of an existing event, click the **Edit** button.

| Add/Replace Producer on Policy ADDPRDCR                                                                                                    |                                         | Event |
|----------------------------------------------------------------------------------------------------|-----------------------------------------|-------|
| Add/Replace Producer on Policy ADDPRDCR                                                                                                    | SORT A-Z                                | ~     |
| Image: Submit Policy Application SELL                                                                                                    | Add/Replace Producer on Policy ADDPRDCR |       |
| Bulk Appointment BULKAPPT   Edit  Issue Policy BIND  Edit  Pay Compensation PAYCOMP  Edit  Request Quote QUOTE  Edit  Submit Policy Application SELL  Edit                                                                                                    | 🖉 Edit                                  |       |
|                                                                                                    | Bulk Appointment BULKAPPT               |       |
| Issue Policy BIND  Fait  Pay Compensation PAYCOMP  Fait  Request Quote QUOTE  Fait  Submit Policy Application SELL  Fait                                                                                                    | 🖉 Edit                                  |       |
|                                                                                                    | Issue Policy BIND                       |       |
| Pay Compensation PAYCOMP                                                                                                    | 🖉 Edit                                  |       |
|                                                                                                    | Pay Compensation PAYCOMP                |       |
| Request Quote QUOTE  P Edit  Submit Policy Application SELL  E Edit                                                                                                    | 🖉 Edit                                  |       |
| Calibrian Setter Setter Sette | Request Quote QUOTE                     |       |
| Submit Policy Application SELL                                                                                                    | 🖉 Edit                                  |       |
| 🖉 Edit                                                                                                    | Submit Policy Application SELL          |       |
|                                                                                                    | 🖉 Edit                                  |       |

- 2. The Edit Sales Event popup will appear. From here you can update the **Sales** Event Name.
- 3. Click Save.

| Sales Events                   |                               | Add Event  |
|--------------------------------|-------------------------------|------------|
|                                |                               | SORT A-Z V |
| Add/Replace Producer on Policy | Edit Sales Event X            |            |
| 🖉 Edit                         | Sales Event Name *            |            |
| Bulk Appointment BULKAPPT      | Add/Replace Producer on Polic |            |
| 🖉 Edit                         | Sales Event Code *            |            |
| ssue Policy BIND               |                               |            |
| 🖉 Edit                         | Sales Event Description       |            |
| Pay Compensation PAYCOMP       |                               |            |
| 🖉 Edit                         |                               |            |
| Request Quote QUOTE            |                               |            |
| 🖉 Edit                         |                               |            |
| Submit Policy Application SELL |                               |            |
| 🖉 Edit                         | Save Cancel                   |            |
| p = cut                        |                               |            |

Section: Sales Authorization Configuration

ADD NEW EVENT

1. To add a new custom event, click the **Add Event** button.

| Sales Events                            | Add Event  |
|-----------------------------------------|------------|
|                                         | SORT A-Z V |
| Add/Replace Producer on Policy ADDPRDCR |            |
| 🖉 Edit                                  |            |
| Bulk Appointment BULKAPPT               |            |
| 🖉 Edit                                  |            |
| Issue Policy BIND                       |            |
| 🖉 Edit                                  |            |
| Pay Compensation PAYCOMP                |            |
| 🖉 Edit                                  |            |
| Request Quote QUOTE                     |            |
| 🖉 Edit                                  |            |
| Submit Policy Application SELL          |            |
| 🖉 Edit                                  |            |
|                                         |            |

- 2. Enter the **Sales Event Name** and the **Sales Event Code**. You can also optionally enter a **Sales Event Description**.
- 3. Click **Save**.

Note: You cannot edit the Sales Event Code after it is created initially.

| Sales Events                                                                                                    |                                                                                    | Add Event  |
|----------------------------------------------------------------------------------------------------|------------------------------------------------------------------------------------|------------|
|                                                                                                    | Create Sales Event X                                                               | SORT A-Z V |
| Add/Replace Producer on Policy /<br>P Edit<br>Bulk Appointment BULKAPPT<br>P Edit<br>Issue Policy BIND<br>P Edit | Sales Event Name * Call Center Sales Event Code * CALLCNTR Sales Event Description |            |
| Pay Compensation PAYCOMP  P Edit  Request Quote QUOTE  Edit  Submit Policy Application SELL  Edit                | Save Cancel                                                                        |            |

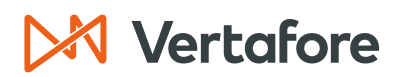

4. The Sales Event will now appear in the page.

| Sales Events                            | Add Event |
|-----------------------------------------|-----------|
| SOR                                     | TA-Z V    |
| Add/Replace Producer on Policy ADDPRDCR |           |
| P Edit                                  |           |
| Bulk Appointment BULKAPPT               |           |
| 🖉 Edit                                  |           |
| Call Center CALLCNTR                    |           |
| 🖉 Edit                                  |           |
| Issue Policy BIND                       |           |
| 🖉 Edit                                  |           |
| Pay Compensation PAYCOMP                |           |
| 🖉 Edit                                  |           |
| Request Quote QUOTE                     |           |
| 🖉 Edit                                  |           |
| Submit Policy Application SELL          |           |
| 🖉 Edit                                  |           |
|                                         |           |

5. After the Sales Event is created, you will need to follow the steps in the next section to <u>Manage the Appointment and Affiliation Settings</u> for the new sales event you created.

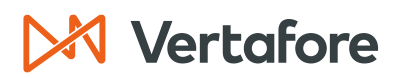

#### Manage Appointment and Affiliation Settings

If you have system administrator permissions, use the Appointment and Affiliation Settings page to configure requirements for "just in time" (JIT) state appointments, based on your company's interpretation of state regulations.

For each **Sales Event** (such as Issue Policy or Request Quote), you can decide if sales authorizations for firm or individual producers require an appointment or affiliation.

For example, you can set rules for a JIT state where a sales authorization check for quoting a policy may not require the producer to hold an appointment but require that submitting a policy application does.

You also can configure whether sales authorizations will allow a state-registered individual-to-firm affiliation (or association) in lieu of an appointment.

1. From the Administration menu, click Sales Authorization then click Appointment and Affiliation Settings.

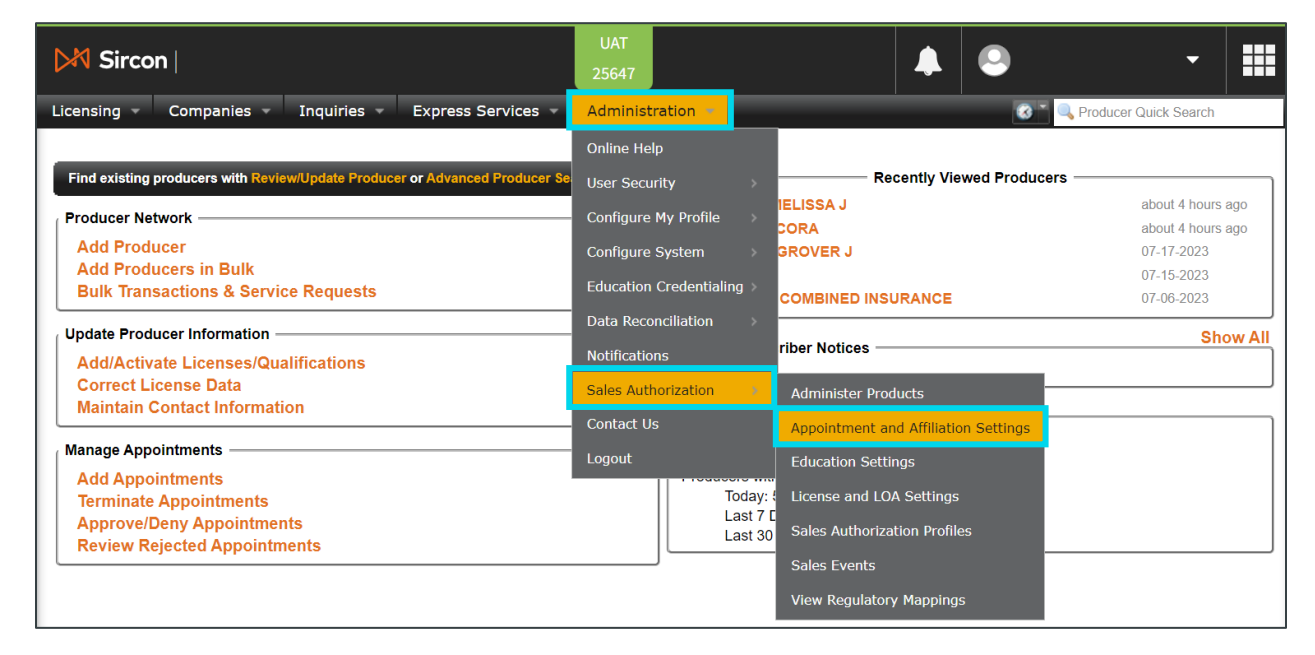

- 2. You will now see the Appointment and Affiliation Settings page. Here are the fields available on this page:
- State: Displays the name of the state or region.
- Sales Event: Displays the name of the sales event.
- **Firms**: Offers the following configuration settings for use with sales authorization of firm producers in each listed state:
  - **Require Appointment**: Click a checkmark to require firm producers to hold an appointment in the listed state for the sales authorization to go through.

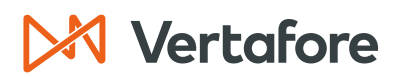

If the checkbox is unchecked, the sales authorization check of a firm producer for the selected sales event will result in a Not Authorized response.

- Individuals: Here are the options for individual producers in each state:
  - Require Affiliation: Click the checkbox to require individual producers to hold a firm association (affiliation) in the listed state when checked for sales authorization.
  - **Require Appointment**: Click the checkbox to require individual producers to hold an appointment in the listed state when checked for sales authorization.
- **Appoint-via-Affiliation**: This section offers additional configuration settings for qualifying the definition of an individual appointment in the listed state.
  - Select the Appointments or State Registered Affiliation button to allow individual producers to hold either an appointment or a state-registered association to satisfy an appointment requirement when checked for sales authorization.
  - Select the Appointments only button to require individual producers to hold an appointment to satisfy an appointment requirement when checked for sales authorization; a state-registered affiliation will be ignored.

| 2. | If you updated the Appointment and Affiliation Settings, click Save to submit your |
|----|------------------------------------------------------------------------------------|
|    | changes.                                                                           |

|         | The foll<br>appointments ar       | owing settings repr<br>nd/or state-registere | esent when y<br>ed affiliations | your business policient to be present in ord | es require<br>der to do business.                       |  |  |  |
|---------|-----------------------------------|----------------------------------------------|---------------------------------|----------------------------------------------|---------------------------------------------------------|--|--|--|
|         |                                   | Firms                                        |                                 |                                              | Individuals                                             |  |  |  |
|         | Sales Event                       | Require<br>Appointments                      | Require<br>Affiliation          | Require<br>Appointments <sup>1</sup>         | Appoint-via-Affiliation                                 |  |  |  |
|         | Add/Replace Producer on<br>Policy |                                              |                                 |                                              |                                                         |  |  |  |
|         | Bulk Appointment                  |                                              |                                 | <ul><li>✓</li></ul>                          |                                                         |  |  |  |
|         | Call Center                       |                                              |                                 |                                              | <sup>1</sup> Appointment requirement is satisfied by:   |  |  |  |
| Alabama | Issue Policy                      |                                              |                                 |                                              | O Appointments <i>or</i> a State-Registered Affiliation |  |  |  |
|         | Pay Compensation                  |                                              |                                 |                                              | Appointments only                                       |  |  |  |
|         | Request Quote                     |                                              |                                 |                                              |                                                         |  |  |  |
|         | Submit Policy Application         |                                              |                                 |                                              |                                                         |  |  |  |
| Alaska  | Add/Replace Producer on<br>Policy |                                              |                                 |                                              |                                                         |  |  |  |
|         | Bulk Appointment                  |                                              |                                 |                                              |                                                         |  |  |  |
|         | Call Center                       |                                              |                                 |                                              | <sup>1</sup> Appointment requirement is satisfied by:   |  |  |  |
|         | Issue Policy                      |                                              |                                 |                                              | O Appointments <i>or</i> a State-Registered Affiliation |  |  |  |
|         | Pay Compensation                  |                                              |                                 |                                              | Appointments only                                       |  |  |  |
|         | Request Quote                     |                                              |                                 |                                              |                                                         |  |  |  |
|         | Submit Policy Application         |                                              |                                 |                                              |                                                         |  |  |  |
|         | Add/Replace Producer on<br>Policy |                                              |                                 |                                              |                                                         |  |  |  |
|         | Bulk Appointment                  |                                              |                                 |                                              |                                                         |  |  |  |
|         | Call Center                       |                                              |                                 |                                              | <sup>1</sup> Appointment requirement is satisfied by:   |  |  |  |
| Vermont | Issue Policy                      |                                              |                                 |                                              | ○ Appointments <i>or</i> a State-Registered Affiliation |  |  |  |
|         | Pay Compensation                  |                                              |                                 |                                              | Appointments only                                       |  |  |  |
|         | Request Quote                     |                                              |                                 |                                              |                                                         |  |  |  |
|         | Submit Policy Application         |                                              |                                 |                                              |                                                         |  |  |  |

Section: Sales Authorization Configuration

#### View License and LOA Settings

For each sales event, you can determine if sales events require licenses and lines of authority.

1. From the Administration menu, click Sales Authorization then click License and LOA Settings.

| ▶ Sircon                                                                    | UAT<br>25647              | <b>4</b> O                                                 | - 111                    |
|-----------------------------------------------------------------------------|---------------------------|------------------------------------------------------------|--------------------------|
| Licensing  Companies Inquiries Express Services                             | Administration 🔫          |                                                            | Producer Quick Search    |
|                                                                             | Online Help               |                                                            |                          |
| Find existing producers with Review/Update Producer or Advanced Producer Se | User Security             | Recently Viewed Produce                                    | ers                      |
| Producer Network                                                            | Configure My Profile      | IELISSA J                                                  | about 4 hours ago        |
| Add Producer                                                                | Configure System          | GROVER J                                                   | 07-17-2023               |
| Add Producers in Bulk<br>Bulk Transactions & Service Requests               | Education Credentialing > |                                                            | 07-15-2023<br>07-06-2023 |
| Update Producer Information —<br>Add/Activate Licenses/Qualifications       | Data Reconciliation >>    | riber Notices                                              | Show All                 |
| Correct License Data<br>Maintain Contact Information                        | Sales Authorization       | Administer Products                                        |                          |
| Manage Appointments                                                         | Logout                    | Appointment and Affiliation Settings<br>Education Settings |                          |
| Add Appointments<br>Terminate Appointments                                  | Today:                    | License and LOA Settings                                   |                          |
| Approve/Deny Appointments<br>Review Rejected Appointments                   | Last 3                    | 30 Sales Authorization Profiles                            |                          |
|                                                                             |                           | Sales Events                                               |                          |
|                                                                             |                           | View Regulatory Mappings                                   |                          |

- 2. You will now see the License and LOA Settings page. This will list all the **Sales Events** you have in the system.
- If the sales event has a checkmark, your business rules require that a producer has a license and line of authority in order for the authorization to go through successfully.

**Note**: It is generally advised that all sales events require licenses and lines of authority, however you can remove the requirement by unchecking the box and clicking **Save**.

| License and LOA Settings                                                              |                                                    |  |  |  |  |  |
|---------------------------------------------------------------------------------------|----------------------------------------------------|--|--|--|--|--|
| The following settings represent when your<br>licenses and LOAs to be be present in o | business policies require<br>order to do business. |  |  |  |  |  |
| Sales Event                                                                           | License/LOA Required                               |  |  |  |  |  |
| Add/Replace Producer on Policy                                                        |                                                    |  |  |  |  |  |
| Bulk Appointment                                                                      |                                                    |  |  |  |  |  |
| Issue Policy                                                                          |                                                    |  |  |  |  |  |
| Pay Compensation                                                                      |                                                    |  |  |  |  |  |
| Request Quote                                                                         |                                                    |  |  |  |  |  |
| Submit Policy Application                                                             |                                                    |  |  |  |  |  |

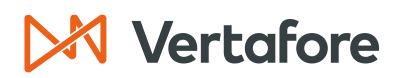

Section: Sales Authorization History

#### Sales Authorization History

Use the Sales Authorization History page to review an audit log of sales authorization requests submitted manually from the Verify Sales Authorization page.

You can also submit a follow-up request to a previously requested sales authorization check, directly from the **Details Results** section of the Sales Authorization History page.

During a market conduct exam, state examiners may request that you prove that your company verified a producer's authorization to represent a particular product. Producer Central stores every producer sales authorization check that you perform for easy retrieval at this or any other time.

1. To open the Sales Authorization History page, from the Licensing menu select Sales Authorization, and then select Sales Authorization History.

| M Sircon                                                                                                    | UAT 25647                                                                                                    |
|----------------------------------------------------------------------------------------------------|----------------------------------------------------------------------------------------------------|
| Licensing Companies Inquiries Express Services                                                                                                    | dministration 👻 🚳 🔍 Producer Quick Search                                                                                                    |
| Producer       >         Appointments       >         Associations       >         Associations       >         Agreements       >         License Applications       >         Education Credentialing       n         Data Reconciliation Requests       Qualifications         Sales Authorization       Carrier Requests         Data Fix       >         Verify Sales Authorization       Sales Authorization         Add Appointments       Sales Authorization History         Add Appointments       Sales Authorization History         Review Rejected Appointments       Review Rejected Appointments | Recently Viewed Producers         CLARK, MELISSA J       about 4 hours ago         B       EASLEY, CORA       about 5 hours ago         SHELBY, GROVER J       07.17-2023         Allen       07.15-2023         AGENCY, COMBINED INSURANCE       07-06-2023         Recent Subscriber Notices       Show All         No notices.       Show All         PDB Updates Summary       Producers with pending updates: 4         Producers with completed updates:       Today: 5         Last 7 Days: 7       Last 30 Days: 21 |

- 2. The Sales Authorization History page will open, displaying a list of all of the authorization checks your company has run, sorted newest to oldest.
- 3. This page includes the following fields:
- **Producer**: Displays the producer's name and basic details such as their **External System ID**, **Business Unit**, or **EIN**.
- **Context**: Displays audit data pertaining to the sales authorization check request itself, including:
  - Auth: Displays the internal system identifier of the sales authorization check request.
  - Source: Displays the source of the sales authorization check request: Verify Auth (submitted manually from the Verify Sales Authorization page);

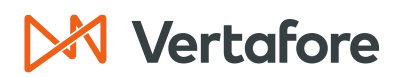

Section: Sales Authorization History

**Webservice** (submitted automatically by the Producer Authorization Web Service), or **Auth History** (submitted manually from the Authorization Result popup box, available from the Sales Authorization History page).

- **User**: Displays the screen name of the user who submitted the sales authorization check request.
- **State**: Displays the name of the regulatory jurisdiction that was used in the request.
- **Product**: Displays the type of product that was used in the request.
- Writing Company: Displays the name of the carrier appointing company that was used in the request.
- Sales Event: Displays the name of the step in the sales process.
- **Date**: Displays the date and timestamp that the request was submitted.
- **Result**: Displays the overall result of the request:
  - Authorized: The sales authorization check result at the time of the request found the producer with all the credentials necessary to perform the requested sales activity for the requested product line on behalf of the requested appointing company in the specified state.
  - Ot Authorized: The sales authorization check result at the time of the request found the producer to be lacking at least one credential necessary to perform the requested sales activity for the requested product line on behalf of the requested appointing company in the specified state.
  - A Error: The sales authorization check request resulted in a configuration or validation error

| Sales Authorization History |                                              |              |                       |                    |               |                    |                 |  |
|-----------------------------|----------------------------------------------|--------------|-----------------------|--------------------|---------------|--------------------|-----------------|--|
|                             |                                              |              | Filter Criter         | ia                 |               |                    | clear           |  |
| Produce                     | r: Auth ID:                                  | So           | urce:                 | Ref ID:            |               |                    |                 |  |
| Search                      |                                              |              | ~                     |                    |               |                    |                 |  |
| State:                      | Product:                                     |              | Writing Cor           | npany:             | Sales Even    | t:                 |                 |  |
|                             | ✓                                            |              | <b>~</b>              |                    | <b>~</b>      |                    | ~               |  |
| Result:                     |                                              | Date Rang    | e:                    | •                  | View D        | etails View Sumr   | mary            |  |
|                             |                                              |              |                       |                    |               |                    |                 |  |
| Des dus es                  | Quinternt                                    | 04-4-        | Day durat             | W                  | Onlan Event   | Dete               | Desult          |  |
|                             | Auth ID: 10254229                            | Virginio     | Accident Individual   |                    | Sales Event   |                    | Authorized      |  |
| EXT. ID: 1934   BU: DEFA    | ULT Source: Verify Auth<br>User: Lauren Hall | virgina      | Accident - Individual | American Fac       | Issue Folicy  | 07-21-2023 9.49 AW | Authonzeu       |  |
|                             | Auth ID: 10254028                            | Pennsylvania | Variable Annuity      | American Annuities | Issue Policy  | 07-21-2023 9:29 AM | Override Pase   |  |
| EXt. ID. 1934   - BO. DEPA  | User: Lauren Hall                            |              |                       |                    |               |                    |                 |  |
|                             | Auth ID: 10253994                            | Pennsylvania | Variable Annuity      | American Annuities | Issue Policy  | 07-21-2023 9:25 AM | 🙁 Not Authorize |  |
| EXI. ID. 1934   BU: DEFA    | User: Lauren Hall                            |              |                       |                    |               |                    |                 |  |
| a CLARK, MELISSA J          | (VA) Auth ID: 10251109                       | Kentucky     | PersonalAuto          |                    | Request Quote | 07-21-2023 4:39 AM | \land Error     |  |
| Ext. ID: 1863   BU: LIFE    | Source: Webservice<br>System: pbrodzik-p53   |              |                       |                    |               |                    |                 |  |
|                             | Ref ID: 0000220154                           |              |                       |                    |               |                    |                 |  |

• • • Override: The sales authorization check result was subject to an authorization override setting in effect for the producer.

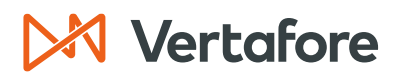

Section: Sales Authorization History

#### **Filter Results**

- 1. Use the filter criteria in the search fields to narrow the list, if desired.
- 2. For example, you can filter for only checks that returned "Not Authorized" or "Override" results, so that you can follow up on them. Other useful filters include the source and date range of sales authorization checks.
- 3. Click **View Details** to see the sales authorization checks by producer.

| Sales Authorization History                 |                                                  |                                                               |           |                            |                          |                                   |                            |                        |  |  |
|---------------------------------------------|--------------------------------------------------|---------------------------------------------------------------|-----------|----------------------------|--------------------------|-----------------------------------|----------------------------|------------------------|--|--|
|                                             | Filter Criteria clear                            |                                                               |           |                            |                          |                                   |                            |                        |  |  |
|                                             | Producer: Auth ID: Source: Ref ID:<br>Search     |                                                               |           |                            |                          |                                   |                            |                        |  |  |
|                                             | State:                                           | Product:                                                      |           | Writing C                  | Company:                 | Sales Event:                      |                            |                        |  |  |
|                                             | ~                                                |                                                               |           | ✓ Lansing                  | Mutual Health            | <b>v</b>                          | ~                          |                        |  |  |
|                                             | Result:                                          | Dat                                                           | te Range: | e to                       | 0                        | View Details                      | View Summary               |                        |  |  |
|                                             |                                                  |                                                               |           |                            |                          |                                   |                            |                        |  |  |
| Producer                                    |                                                  | Context                                                       | State     | Product                    | Writing Company          | Sales Event                       | Date Po                    | sult                   |  |  |
| Ext. ID: 1934                               | ORA (VA)<br>BU: DEFAULT                          | Auth ID: 10249337<br>Source: Verify Auth<br>User: Lauren Hall | Illinois  | Annuity -<br>Individual    | Lansing Mutual<br>Health | Request Quote                     | 07-20-2023 (A)<br>1:18 PM  | Error                  |  |  |
| Ext. ID: 1934                               | ORA (VA)<br>BU: DEFAULT                          | Auth ID: 10249336<br>Source: Verify Auth<br>User: Lauren Hall | Illinois  | Annuity -<br>Individual    | Lansing Mutual<br>Health | Request Quote                     | 07-20-2023 🧥<br>1:18 PM    | Error                  |  |  |
| <b>&amp; EASLEY, C</b><br>Ext. ID: 1934   □ | ORA (VA)<br>BU: DEFAULT                          | Auth ID: 10249330<br>Source: Verify Auth<br>User: Lauren Hall | Illinois  | Annuity -<br>Individual    | Lansing Mutual<br>Health | Request Quote                     | 07-20-2023 🔥 🔥<br>1:17 PM  | Error                  |  |  |
| <b>&amp; EASLEY, C</b><br>Ext. ID: 1934   □ | CORA (VA)<br>BU: DEFAULT                         | Auth ID: 10249143<br>Source: Verify Auth<br>User: Lauren Hall | Virginia  | Annuity - Group            | Lansing Mutual<br>Health | Issue Policy                      | 07-20-2023 🔥 🐴<br>11:42 AM | Error                  |  |  |
| ABEL, ALY<br>Ext. ID: 2010   E              | SON J (VA)<br>BU: DEFAULT                        | Auth ID: 10243738<br>Source: Verify Auth<br>User: Dennis Stom | Michigan  | Medical -<br>Individual    | Lansing Mutual<br>Health | Submit Policy Application         | 07-18-2023 🛛 🔀<br>3:18 PM  | Not Authorized         |  |  |
| ABEL, ALY<br>Ext. ID: 2010                  | SON J (VA)<br>BU: DEFAULT                        | Auth ID: 10243736<br>Source: Verify Auth<br>User: Dennis Stom | Michigan  | Medical -<br>Individual    | Lansing Mutual<br>Health | Request Quote                     | 07-18-2023 🥑<br>3:17 PM    | Authorized             |  |  |
| Ext. ID: 2000   B                           | ARK (MI)<br>BU: HEALTH                           | Auth ID: 10223142<br>Source: Webservice                       | Michigan  | Disability -<br>Individual | Lansing Mutual<br>Health | Add/Replace Producer on<br>Policy | 07-12-2023 C<br>7:36 AM    | Authorized             |  |  |
| 10 BLUE STAI<br>EIN: 98-8876555             | R AGENCY (MI)<br>  Ext. ID: 1999   BU: HEAL      | Auth ID: 10223141<br>TH Source: Webservice                    | Michigan  | Disability -<br>Individual | Lansing Mutual<br>Health | Add/Replace Producer on<br>Policy | 07-12-2023 🥑<br>7:36 AM    | Authorized             |  |  |
| Ext. ID: 1987   E                           | R, ELBERT (MI)<br>BU: HEALTH                     | Auth ID: 10198729<br>Source: Webservice                       | Michigan  | Disability -<br>Individual | Lansing Mutual<br>Health | Add/Replace Producer on<br>Policy | 07-05-2023 🥑<br>11:46 PM   | Authorized             |  |  |
| DENYSE M<br>EIN: 56-8974210                 | ACCRIE AGENCY (MI)<br>  Ext. ID: 1985   BU: HEAL | Auth ID: 10198728<br>TH Source: Webservice                    | Michigan  | Disability -<br>Individual | Lansing Mutual<br>Health | Add/Replace Producer on<br>Policy | 07-05-2023 C               | Authorized             |  |  |
| 307 authorizations f                        | found, displaying 1 to 10. Page                  | Size: 10 🗸                                                    |           |                            |                          |                                   | [First/Prev] 1, 2, 3, 4    | 5, 6, 7, 8 [Next/Last] |  |  |
|                                             |                                                  |                                                               |           |                            |                          |                                   |                            | Return                 |  |  |

**Note**: You can also click **View Summary** to see the results sorted by state and the authorization result (Authorized, Not Authorized, or Error).

Section: Sales Authorization History

| Sales Authorization History |                     |            |                         |                        |       |  |  |  |  |
|-----------------------------|---------------------|------------|-------------------------|------------------------|-------|--|--|--|--|
|                             |                     |            | Filter Criteria         |                        | clear |  |  |  |  |
|                             | Producer:<br>Search | Auth ID:   | Source: Ref ID:         |                        |       |  |  |  |  |
|                             | State:              | Product:   | Writing Company:        | Sales Event:           |       |  |  |  |  |
|                             | \ <b>`</b>          | · [        | ✓ Lansing Mutual Health | ~                      | ~     |  |  |  |  |
|                             | Result:             | Da         | ite Range:              | View Details View Summ | nary  |  |  |  |  |
|                             |                     | Authorized | Not Authorized          | Error                  | Tot   |  |  |  |  |
| Alabama                     |                     | 0          | 1                       | 0                      | 1     |  |  |  |  |
| Alaska                      |                     | 0          | 1                       | 0                      | 1     |  |  |  |  |
| Arizona                     |                     | 0          | 1                       | 0                      | 1     |  |  |  |  |
| Arkansas                    |                     | 0          | 1                       | 0                      | 1     |  |  |  |  |
| California                  |                     | 0          | 1                       | 0                      | 1     |  |  |  |  |
| Colorado                    |                     | 0          | 1                       | 0                      | 1     |  |  |  |  |
| Connecticut                 |                     | 0          | 1                       | 0                      | 1     |  |  |  |  |
| Delaware                    |                     | 0          | 1                       | 0                      | 1     |  |  |  |  |
| Florida                     |                     | 0          | 3                       | 0                      | 3     |  |  |  |  |
| Illinois                    |                     | 0          | 0                       | 3                      | 3     |  |  |  |  |
| Michigan                    |                     | 167        | 51                      | 58                     | 276   |  |  |  |  |
| Mississippi                 |                     | 0          | 1                       | 0                      | 1     |  |  |  |  |
| Ohio                        |                     | 0          | 1                       | 0                      | 1     |  |  |  |  |
| Oklahoma                    |                     | 1          | 0                       | 0                      | 1     |  |  |  |  |
| Texas                       |                     | 1          | 3                       | 1                      | 5     |  |  |  |  |
| Virginia                    |                     | 2          | 4                       | 3                      | 9     |  |  |  |  |
| Total                       |                     | 171        | 71                      | 65                     | 307   |  |  |  |  |

4. In the **Result** column, click the result to open a popup box with details about the selected sales authorization check.

| Producer                                                | Context                                                                                | State    | Product          | Writing Company     | Sales Event               | Date               | Result           |
|---------------------------------------------------------|----------------------------------------------------------------------------------------|----------|------------------|---------------------|---------------------------|--------------------|------------------|
| EASLEY, CORA (VA)         Ext. ID: 1934   ⊞ BU: DEFAULT | Auth ID: 10280789<br>Source: Verify Auth<br>User: Lauren Hall<br>Related Producer: Yes | Virginia | Variable Life    | American Life       | Issue Policy              | 07-28-2023 8:55 AM | Authorized       |
| EASLEY, CORA (VA)         Ext. ID: 1934   ⊞ BU: DEFAULT | Auth ID: 10280784<br>Source: Verify Auth<br>User: Lauren Hall<br>Related Producer: Yes | Virginia | Variable Life    | American Life       | Issue Policy              | 07-28-2023 8:48 AM | Not Authorized   |
| EASLEY, CORA (VA)<br>Ext. ID: 1934   BU: DEFAULT        | Auth ID: 10280782<br>Source: Verify Auth<br>User: Lauren Hall<br>Related Producer: Yes | Virginia | Variable Life    |                     | Issue Policy              | 07-28-2023 8:46 AM | A Error          |
| EASLEY, CORA (VA)<br>Ext. ID: 1934   BU: DEFAULT        | Auth ID: 10280780<br>Source: Verify Auth<br>User: Lauren Hall<br>Related Producer: Yes | Virginia | Variable Life    | American Life       | Issue Policy              | 07-28-2023 8:43 AM | Not Authorized   |
| Ext. ID: 1341   BU: HEALTH                              | Auth ID: 10277647<br>Source: Verify Auth<br>User: Patrick Specialist                   | Virginia | Variable Annuity | Lansing Mutual Life | Submit Policy Application | 07-27-2023 1:49 PM | 😢 Not Authorized |

- 5. The popup box also offers a link allowing you to re-run a check using the same criteria as the original check.
- 6. To resubmit the sales authorization check request using the same request criteria as the original request, click the **Re-Check Authorization** button.

Section: Sales Authorization History

|                                                                |                                                      | Authorization Result X                                                                                            |                    |                  |
|----------------------------------------------------------------|------------------------------------------------------|----------------------------------------------------------------------------------------------------|--------------------|------------------|
| Producer                                                       | Context                                              |                                                                                                    | late               | Result           |
| EXT. ID: 1934   BU: DEFAULT                                    | Auth ID: 1<br>Source: Ve<br>User: Laur<br>Related Pr | Result from 07-28-2023 08:48:27<br>This producer was NOT authorized.                                              | )7-28-2023 8:55 AM | Authorized       |
| A EASLEY, CORA (VA)                                            | Auth ID: 1                                           | 😮 Appointments and Affiliations                                                                                   | 07-28-2023 8:48 AM | 🔀 Not Authorized |
| Ext. ID: 1934   🌐 BU: DEFAULT                                  | Source: Ve<br>User: Laur                             | The following appointments and/or affiliations are required:                                                      |                    |                  |
| <b>&amp; EASLEY, CORA</b> (VA)<br>Ext. ID: 1934   ⊞BU: DEFAULT | Auth ID: 1<br>Source: Ve                             | Appointment:<br>Life and Health                                                                                   | )7-28-2023 8:46 AM | A Error          |
|                                                                | User: Laur<br>Related Pr                             | Education The following education condentials satisfied this requirement:                                         |                    |                  |
| EASLEY, CORA (VA)<br>Ext. ID: 1934   BU: DEFAULT               | Auth ID: 1<br>Source: Ve<br>User: Laur<br>Related Pr | Anti-Money Laundering Education:<br>ALL of the following Education Credentials are required:                      | )7-28-2023 8:43 AM | X Not Authorized |
| Ext. ID: 1341   BU: HEALTH                                     | Auth ID: 1<br>Source: Ve<br>User: Patri              | S License / LOA                                                                                                   | )7-27-2023 1:49 PM | Not Authorized   |
| Ext. ID: 1341   BU: HEALTH                                     | Auth ID: 1<br>Source: Ve<br>User: Patri              | The following license and line of authority combinations satisfied this requirement: License: Lines of Authority: | )7-27-2023 1:46 PM | Authorized       |
| Ext. ID: 1341   BU: HEALTH                                     | Auth ID: 1<br>Source: Ve<br>User: Patri              | Insurance Producer Life and Annuities<br>Variable Contracts                                                       | )7-27-2023 1:43 PM | Not Authorized   |
| Ext. ID: 1341   BU: HEALTH                                     | Auth ID: 1<br>Source: Ve<br>User: Patri              | Missing element causing an item to fail.                                                                          | )7-27-2023 1:41 PM | Not Authorized   |
| Ext. ID: 1341   BU: HEALTH                                     | Auth ID: 1<br>Source: Ve<br>User: Patri              | Re-Check Authorization Cancel                                                                                     | )7-27-2023 1:40 PM | Not Authorized   |
| COOK, MATTHEW J (VA)                                           | Auth ID: 10                                          | izi 1004 - Initiality - Individual Lansing Initial Line Submit Folloy Application                                 | J7-27-2023 1:40 PM | \land Error      |

7. The updated result will display to the right of the original result in the **Authorization Result** popup box. Click the **Cancel** button to close the popup box and return to the **Sales Authorization History** page.

| <u>Result from 07-28-2023 08:48:27</u>                                                                                                 | <u>Current Result</u>                                                                                                    |
|----------------------------------------------------------------------------------------------------|----------------------------------------------------------------------------------------------------|
| This producer was NOT authorized.                                                                                                    | This producer is authorized.                                                                                                    |
| Appointments and Affiliations                                                                                                    | Appointments and Affiliations                                                                                                    |
| The following appointments and/or affiliations are required:                                                                           | The following appointments and/or affiliations satisfied this requirement:                                                             |
| Appointment:<br>Life and Health <sup>PI</sup>                                                                                          | Appointment:<br>Life and Health                                                                                                    |
| Education<br>The following education credentials satisfied this requirement:                                                           | Education<br>The following education credentials satisfied this requirement:                                                           |
| Anti-Money Laundering Education:<br>ALL of the following Education Credentials are required:<br>Lansing Mutual AML Training Credential | Anti-Money Laundering Education:<br>ALL of the following Education Credentials are required:<br>Lansing Mutual AML Training Credential |
| License / LOA                                                                                                    | C License / LOA                                                                                                    |
| The following license and line of authority combinations satisfied this requirement:                                                   | The following license and line of authority combinations satisfied this requirement                                                    |
| License: Lines of Authority:                                                                                                    | License: Lines of Authority:                                                                                                    |
| Insurance Producer Life and Annuities<br>Variable Contracts                                                                            | Insurance Producer Life and Annuities<br>Variable Contracts                                                                            |

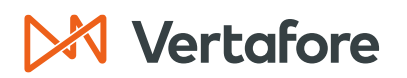

#### **Complete Authorization Overrides**

Should it become necessary to suspend a producer from selling, you can configure an individual or firm producer record in Producer Manager to override an "Authorized" result of a sales authorization check, based on specific override criteria.

A sales authorization checks on a producer with authorization override configured will return a "Not Authorized" result, regardless of the producer's sales authorization credentials.

Use authorization overrides to suspend a producer from selling. Overrides may be configured by state, product, sales event, and/or writing company. They may be set to be effective for a specified time or indefinitely.

In this example, we need to create an override so that the producer can no longer Issue Policy for Accident insurance in Virginia.

| EASLEY, CORA Unrated                      |           |           |                                                    | Search Producer                                    |
|-------------------------------------------|-----------|-----------|----------------------------------------------------|----------------------------------------------------|
| External System ID                        | Active BU | NPN       | Resident State/License                             | Additional States/Licenses                         |
|                                           | ☑ DEFAULT | 100000028 | VA / 736178                                        |                                                    |
| State/Jurisdiction Required<br>Virginia   |           |           | This prod                                          | lucer is authorized.                               |
| Product Required<br>Accident - Individual | ~         |           | Appointment:<br>Life and Health                    | or annualions satisfied and requirement.           |
| Sales Event Required                      | ~         |           | License / LOA<br>The following license and line of | authority combinations satisfied this requirement: |
|                                           |           |           | License:<br>Insurance Producer                     | Lines of Authority:<br>Health                      |
| Writing Company<br>Lansing Mutual Life    |           | ~         |                                                    |                                                    |
| Related Firm<br>Search                    |           |           |                                                    |                                                    |
| Check Authorization Return                | n         |           |                                                    |                                                    |

Section: Complete Authorization Overrides

#### View Existing Authorization Overrides

1. To review a producer's **Authorization Overrides** information, click the **Authorization Overrides** link in the **Quick Links** box of a producer record that is open in the *Review/Update Producer* page.

|                          |                  | Review/Up        | date Individual              |                            |
|--------------------------|------------------|------------------|------------------------------|----------------------------|
| a EASLEY, CORA Unrated - |                  |                  |                              | Search Produce             |
| External System ID       | Active BU        | NPN              | Resident State/License       | Additional States/Licenses |
|                          | ☑ DEFAULT        | 100000028        | VA / 736178                  |                            |
| ■ Expand All             |                  |                  |                              |                            |
| Individual Details       | Agreements       |                  | Locations and Departments    | Securities Information     |
| Producer Business Rules  | Firm Association | 15               | Costs                        | Authorization Overrides    |
| Resident States          | Employment His   | tory             | Education Credentials        | Compensation Profile       |
| External Sys IDs         | Aliases          |                  | Course Completions           | e empendation remo-        |
| Contact Information      | Data Reconciliat | ion              | Third Party Certifications   |                            |
| Address History          | State Producer N | lumbers          | License Applications         |                            |
| Email Messages           | Required Items   |                  | Comments                     |                            |
| Licenses/Qualifications  | Background Invo  | estigations      | Transaction History          |                            |
| Appointments             | Business Units   | -                | Professional Liability       |                            |
|                          |                  |                  |                              |                            |
|                          | New PX Request   | Verify Sales Aut | horization Review Sircon Sub | oscription                 |

2. You can now see the current Authorization Overrides in the system.

| □A | uthorization Over | rides                       |           |                      | A -1-101      | Top                       |
|----|-------------------|-----------------------------|-----------|----------------------|---------------|---------------------------|
|    | Туре              | Effective Dates             | State     | Product              | Sales Event   | Created By                |
| ⊡  | Authorized        | 06-02-2023 -<br>06-09-2023  | Alabama   | Annuity - Individual | Request Quote | Lauren Hall<br>06-02-2023 |
|    | Rea               | ason: License qualification | n pending |                      |               |                           |
|    |                   |                             |           |                      |               |                           |

- 3. Here are the fields in the Authorization Overrides section.
- **Type**: Result of the producer's sales authorization check as a consequence of the authorization override (e.g., "Not Authorized).
- Effective Dates: Begin and end dates of the producer's sales authorization override. You will see "No End Date" if the override is set to be in effect indefinitely.
- **State**: Name of the state in which the producer's sales authorization result is overridden. Displays "All States" if the override is in effect for all states.
- **Product**: Product type for which the producer's sales authorization result is overridden. Displays "All Products" if the override is in effect for all available product types.
- **Sales Event**: Sales event for which the producer's sales authorization result is overridden. Displays "All Sales Events" if the override is in effect for all sales events.
- **Created By**: Name of the staff member responsible for adding the authorization override information to the system.

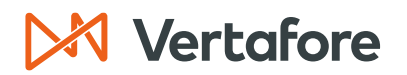

- In cases where the Sircon system added the authorization override information through integration with Producer Express, displays the Request ID of the Producer Express request that effectuated the added coverage.
- You can click the Request ID to open Producer Express and navigate to the specific request. The date on which the authorization override information was first added to the system displays in italics.
- **Reason**: A free text comment related to the sales authorization override. Displays "No reason found to display" if a reason was not entered.

#### Maintain Authorization Overrides

Follow these steps to add update or delete the authorization overrides.

1. Click the Add/Update/Delete Authorization Overrides button.

|   | Authorization Over | rides                      |           |                      |               | Τορ                                       |
|---|--------------------|----------------------------|-----------|----------------------|---------------|-------------------------------------------|
|   |                    |                            |           |                      |               | Add/Update/Delete Authorization Overrides |
|   | Туре               | Effective Dates            | State     | Product              | Sales Event   | Created By                                |
| E | Authorized         | 06-02-2023 -<br>06-09-2023 | Alabama   | Annuity - Individual | Request Quote | Lauren Hall<br>06-02-2023                 |
|   | Rea                | ason: License qualificatio | n pending |                      |               |                                           |

#### ADD AUTHORIZATION OVERRIDE

2. Click the Add Authorization Override button.

|    |                  |                            |                    | Maintain A | uthorizatio     | on Overri     | des           |                   |                   |                  |
|----|------------------|----------------------------|--------------------|------------|-----------------|---------------|---------------|-------------------|-------------------|------------------|
| -  | EASLEY, CORA     | Unrated                    |                    |            |                 |               |               |                   | S                 | earch Producer   |
| Ex | ternal System ID | Ad                         | tive BU            | NPN        |                 | Resident Stat | e/License     | Addition          | al States/License | s                |
|    |                  | Ŧ                          | DEFAULT            | 100000     | 00028           | VA / 736178   |               | ∃ AZ /            | 100000005         |                  |
|    |                  |                            |                    |            |                 |               |               |                   | Add Author        | ization Override |
|    | Туре             | Effective Dates            | Status             | State      | Product         |               | Sales Event   | Created           | i By              | Actions          |
| ⊡  | Authorized       | 06-02-2023 -<br>06-09-2023 | Active             | Alabama    | Annuity - Group |               | Request Quote | Lauren<br>06-02-2 | Hall<br>023       | 0 ×              |
|    |                  | Reason: License q          | ualification pendi | ing        |                 |               |               |                   |                   |                  |
|    |                  |                            |                    |            |                 |               |               |                   |                   | Return           |

- 3. The Add Authorization Override popup window will appear.
- 4. Select the Type of Override, either Not Authorized or Authorized.
  - a. If you select **Not Authorized**, the sales authorization will fail if it matches the criteria you enter in this section.
  - b. If you select **Authorized**, the sales authorization will pass if it matches the criteria you enter in this section.
- 5. Select the **Start Date**. This is the date the authorization override will begin.
- 6. You can optionally select an **End Date** to restrict the authorization override to a specific date range.

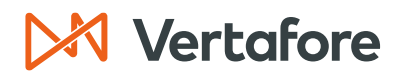

- 7. You can optionally select details from the **State/Jurisdiction**, **Product**, or **Sales Event** fields to restrict the authorization override to the specified criteria.
- 8. Use the **Comment** field to add the details about the authorization override. This fields is optional.
- 9. Click **Save**.

| M Sircon 🛛                                                                    | Add Authorization Override                                                                                                    | •                                                                |
|-------------------------------------------------------------------------------|----------------------------------------------------------------------------------------------------|------------------------------------------------------------------|
| Licensing - Companies - Inquiri                                               | Type of Override                                                                                                    | Corr Quick Search                                                |
| EASLEY, CORA Unrated                                                          | Not Authorized (Force authorization to FAIL for the options selected below) Authorized (Force authorization to PASS for the options selected below) Start Date* End Date 07-28-2023 Optioned | Search Producer<br>Additional States/Licenses<br>AZ / 1000000005 |
|                                                                               | Options:                                                                                                    | Add Authorization Override                                       |
| Type Effective Dates                                                          | State/Jurisdiction Product                                                                                                    | Created By Actions                                               |
| Authorized     Authorized     Authorized     Authorized     Reason: Anti-Mone | Virginia     v       Sales Event                                                                                                    | Lauren Hall 207-21-2023                                          |
| Authorized 06-02-2023 - 06-09-2023                                            | Reason: (optional)                                                                                                    | Lauren Hall<br>06-02-2023                                        |
| Reason: License qu                                                            |                                                                                                    |                                                                  |
| □ Authorized 06-02-2023 -<br>06-30-2023                                       |                                                                                                    | Lauren Hall 06-02-2023                                           |
| Reason: No reason                                                             |                                                                                                    |                                                                  |
|                                                                               |                                                                                                    | Return                                                           |
|                                                                               | Save Cancel                                                                                                    |                                                                  |
|                                                                               | Home   Help   Contact Us                                                                                                    |                                                                  |

10. You will now see the authorization override in the producer record.

|     |                 |                             |                  | Maintain A    | uthorizatio       | on Overr      | ides         |                            |            |
|-----|-----------------|-----------------------------|------------------|---------------|-------------------|---------------|--------------|----------------------------|------------|
|     | EASLEY, CORA    | Unrated                     |                  |               |                   |               |              | Search                     | n Producer |
| Ext | ernal System ID | Acti                        | ve BU            | NPN           |                   | Resident Stat | te/License   | Additional States/Licenses |            |
|     |                 | Ŧ                           | DEFAULT          | 100000        | 0028              | VA / 736178   | 3            |                            |            |
|     |                 |                             |                  |               |                   |               |              | Add Authorizatio           | n Override |
|     | Туре            | Effective Dates             | Status           | State         | Product           |               | Sales Event  | Created By                 | Actions    |
| ⊡   | Authorized      | 07-21-2023 -<br>No End Date | Active           | Pennsylvania  | Variable Annuity  |               | Issue Policy | Lauren Hall<br>07-21-2023  | 0 ×        |
|     |                 | Reason: Anti-Money          | Laundering Tra   | aining Waived |                   |               |              |                            |            |
| ⊟   | Not Authorized  | 07-28-2023 -<br>No End Date | Active           | Virginia      | Accident - Indivi | dual          | Issue Policy | Lauren Hall<br>07-28-2023  | 0 ×        |
|     |                 | Reason: No reason           | found to display |               |                   |               |              |                            |            |

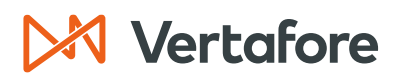

11. In the Verify Sales Authorization page, you should now see that the producer is not authorized due to an override.

| xternal System ID           | Active BU | NPN       | Resident State/License             | Additional States/Licenses            |
|-----------------------------|-----------|-----------|------------------------------------|---------------------------------------|
|                             |           | 100000028 | VA / 736178                        |                                       |
| State/Jurisdiction Required |           |           | This produc                        | er is NOT authorized.                 |
| Virginia 🗸                  |           |           | Appointments and Affiliations      |                                       |
|                             |           |           | The following appointments and     | /or affiliations are required:        |
| Product Required            |           |           | This Sales Authorization failed of | lue to an override for this producer. |
| Accident - Individual       | ~         |           | Reason:                            |                                       |
|                             |           |           | An Override is preventing this     | requirement from passing.             |
| Sales Event Required        |           |           | Aud/Opdate/Delete Aution2          | auon overnues                         |
| Issue Policy                | ~         |           | 😢 License / LOA                    |                                       |
| · · · · ·                   |           |           | The following license and line of  | authority combination is required:    |
|                             |           |           | This Sales Authorization failed    | lue to an override for this producer. |
| Writing Company             |           |           | Reason:                            |                                       |
| Lansing Mutual Life         |           | •         | An Override is preventing this     | requirement from passing.             |
|                             |           |           | Add/Update/Delete Authoriz         | ation Overrides                       |
| Related Firm                |           |           |                                    |                                       |
| Search                      |           |           |                                    |                                       |
|                             |           |           |                                    |                                       |
| Check Authorization Return  | <b>FD</b> |           |                                    |                                       |

EDIT EXISTING AUTHORIZATION

1. In the Maintain Authorization Overrides screen, click the Edit button ( $\checkmark$ ) to modify an authorization override record.

|                    | Maintain Authorization Overrides |                            |                   |         |                      |               |                            |                  |  |  |  |
|--------------------|----------------------------------|----------------------------|-------------------|---------|----------------------|---------------|----------------------------|------------------|--|--|--|
|                    | EASLEY, CORA                     | Unrated                    |                   |         |                      |               | S                          | earch Producer   |  |  |  |
| External System ID |                                  | Active BU                  |                   | NPN     | Resident             | State/License | Additional States/Licenses |                  |  |  |  |
|                    |                                  | Ŧ                          | DEFAULT           | 100000  | 0028 VA / 736        | 178           |                            |                  |  |  |  |
|                    |                                  |                            |                   |         |                      |               | Add Author                 | ization Override |  |  |  |
|                    | Туре                             | Effective Dates            | Status            | State   | Product              | Sales Event   | Created By                 | Actions          |  |  |  |
| ⊡                  | Authorized                       | 06-02-2023 -<br>06-09-2023 | Active            | Alabama | Annuity - Individual | Request Quote | Lauren Hall<br>06-02-2023  | ×                |  |  |  |
|                    |                                  | Reason: License qu         | alification pendi | ng      |                      |               |                            |                  |  |  |  |
|                    |                                  |                            |                   |         |                      |               |                            | Return           |  |  |  |
|                    |                                  |                            |                   |         |                      |               |                            |                  |  |  |  |

- 2. Modify any of the fields in the Edit Authorization Override popup window.
- 3. Click **Save** to confirm the changes.

Section: Complete Authorization Overrides

| 🕅 Sircon           | Lansing Mutual                                                     | Edit Authorization Override                                                                                              | × O Lauren Hall                   |                                         |          |
|--------------------|--------------------------------------------------------------------|----------------------------------------------------------------------------------------------------|-----------------------------------|-----------------------------------------|----------|
| Licensing - C      | ompanies 👻 Inquii                                                  | Type of Override<br>Not Authorized (Force authorizati<br>Authorized (Force authorization to                              | Producer Quick Search             |                                         |          |
| External System ID | RA Unrated<br>A<br>E                                               | Start Date* 06-02-2023 Options:                                                                                          | End Date 06-09-2023               | Additional States/Licenses              | Producer |
| Type<br>Authorized | Effective Dates<br>06-02-2023 -<br>06-09-2023<br>Reason: License ( | State/Jurisdiction<br>Alabama v<br>Sales Event<br>Request Quote v<br>Reason: (optional)<br>License qualification pending | Product<br>Annuity - Individual 🔷 | Created By<br>Lauren Hall<br>06-02-2023 | Actions  |
|                    |                                                                    |                                                                                                    | Save Cancel                       |                                         |          |

4. You can now see the changes reflected in the producer record.

|                    | Maintain Authorization Overrides |                            |                    |         |                 |                        |               |                            |             |  |  |
|--------------------|----------------------------------|----------------------------|--------------------|---------|-----------------|------------------------|---------------|----------------------------|-------------|--|--|
| Search Proc        |                                  |                            |                    |         |                 |                        |               |                            | h Producer  |  |  |
| External System ID |                                  | Active BU                  |                    | NPN     |                 | Resident State/License |               | Additional States/Licenses |             |  |  |
|                    |                                  | Ŧ                          | DEFAULT            | 100000  | 0028            | VA / 736178            |               |                            |             |  |  |
|                    |                                  |                            |                    |         |                 |                        |               | Add Authorizati            | on Override |  |  |
|                    | Туре                             | Effective Dates            | Status             | State   | Product         |                        | Sales Event   | Created By                 | Actions     |  |  |
| ⊡                  | Authorized                       | 06-02-2023 -<br>06-09-2023 | Active             | Alabama | Annuity - Group |                        | Request Quote | Lauren Hall<br>06-02-2023  | 0 ×         |  |  |
|                    |                                  | Reason: License qu         | alification pendir | ng      |                 |                        |               |                            |             |  |  |
|                    |                                  |                            |                    |         |                 |                        |               |                            | Return      |  |  |

Section: Complete Authorization Overrides

#### DELETE AUTHORIZATION OVERRIDE

1. In the **Maintain Authorization Overrides** screen, click the **Delete** button (×) to remove an authorization override record.

|     | Maintain Authorization Overrides |                            |                     |         |                   |                        |                           |                      |  |  |  |
|-----|----------------------------------|----------------------------|---------------------|---------|-------------------|------------------------|---------------------------|----------------------|--|--|--|
| -   | EASLEY, CORA                     | Unrated                    |                     |         |                   |                        |                           | Search Producer      |  |  |  |
| Ext | ernal System ID                  | A                          | ctive BU            | NPN     |                   | Resident State/License | Additional States/Lic     | enses                |  |  |  |
|     |                                  | E                          | DEFAULT             | 1000    | 000028            | VA / 736178            |                           | 05                   |  |  |  |
|     |                                  |                            |                     |         |                   |                        | Add Aut                   | thorization Override |  |  |  |
|     | Туре                             | Effective Dates            | Status              | State   | Product           | Sales Event            | Created By                | Actions              |  |  |  |
| ⊟   | Authorized                       | 06-02-2023 -<br>06-09-2023 | Active              | Alabama | Annuity - Group   | Request Quote          | Lauren Hall<br>06-02-2023 | 0 ×                  |  |  |  |
|     |                                  | Reason: License            | qualification pend  | ing     |                   |                        |                           |                      |  |  |  |
| ⊟   | Authorized                       | 06-02-2023 -<br>06-30-2023 | Active              | Georgia | Life - Individual | Request Quote          | Lauren Hall<br>06-02-2023 | 2 ×                  |  |  |  |
|     |                                  | Reason: No reaso           | on found to display | /       |                   |                        |                           |                      |  |  |  |
|     |                                  |                            |                     |         |                   |                        |                           | Return               |  |  |  |

- 2. You will see a popup message that asks you if you are sure you want to delete this record.
- 3. Click **Delete**.

| 2                    | EASLEY, CORA | Unrated                    |                     |                        |                            |                            | Sear                      | ch Producer |
|----------------------|--------------|----------------------------|---------------------|------------------------|----------------------------|----------------------------|---------------------------|-------------|
| External System ID A |              | Active BU                  | NPN                 | Resident State/License |                            | Additional States/Licenses |                           |             |
|                      |              | 1                          | DEFAULT             | 100000028              | VA / 736178                |                            |                           |             |
|                      |              |                            | Delete Authoriza    | tion Override          | Add Authorization Override |                            |                           |             |
|                      | Туре         | Effective Dates            | Are you sure you w  | vant to delete this r  | Created By                 | Actions                    |                           |             |
|                      | Authorized   | 06-02-2023 -<br>06-09-2023 |                     |                        |                            |                            | Lauren Hall<br>06-02-2023 | 0 ×         |
|                      |              | Reason: License            | •                   |                        | Delete Can                 | icel                       |                           |             |
|                      | Authorized   | 06-02-2023 -<br>06-30-2023 | Active Georgia      | a – Liic - Iliuiv      |                            | -                          | Lauren Hall<br>06-02-2023 | 0 🗙         |
|                      |              | Reason: No reaso           | on found to display |                        |                            |                            |                           |             |

Section: APPENDIX 1: Sircon for Carriers Help Resources

#### **APPENDIX 1: Sircon for Carriers Help Resources**

Help is just a click away. Vertafore has two resources available to support you 24/7:

- My Vertafore
- Sircon Support

#### **My Vertafore**

My Vertafore is our free online customer support portal and knowledge base. At <u>My</u> <u>Vertafore</u> you can:

- Log a Case Cases are used to request product support
- Submit Ideas Send Vertafore ideas for new product features or enhancements
- Search Knowledgebase Search for detailed articles on the Sircon Knowledge Base

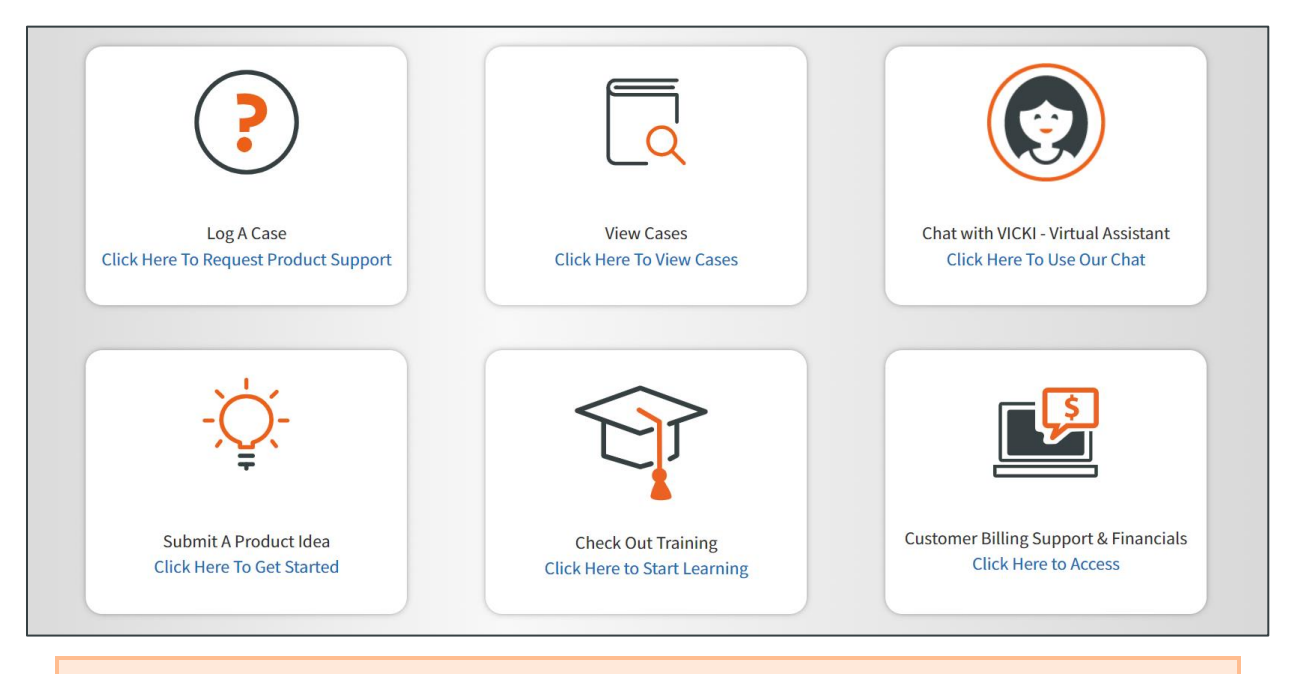

**Note**: Sircon does not use the Submit a Product Idea or Chat with VICKI functions.

Section: APPENDIX 2: Document History

#### **Contact Vertafore Customer Support**

Can't find what you are looking for at My Vertafore? Our Customer Support team is here to help. <u>Click here to email Support</u> or call 877-876-4430.

# APPENDIX 2: Document History Version Revision Date Revision Record 1.0 7/18/2023 Original Document 1.1 11/17/2023 Minor corrections in the Sales Authorization History section.

#### © Vertafore Inc.

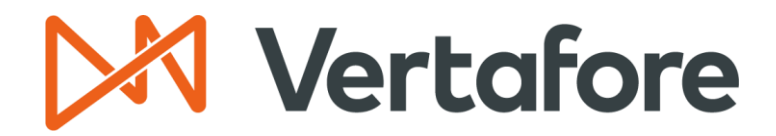

999 18th St | Denver, CO, 80202 | 877.876.4430 | Vertafore.com

© 2023 Vertafore, Inc. and its subsidiaries. All rights reserved. Trademarks contained herein are owned by Vertafore, Inc. This document is for informational purposes only. Vertafore makes no warranties, express or implied, with respect to the information provided here. Information and views expressed in this document may change without notice. The names of actual companies and products mentioned herein may be the trademarks of their respective owners.